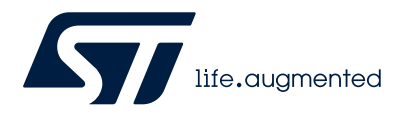

# UM3077

User manual

## Graphical user interface (GUI) for EV-L99LDLH32GEN

#### Introduction

The STSW-EVLDLH32GEN is the graphical user interface (GUI) dedicated to set and control the L99LDLH32 device assembled in the corresponding evaluation board EV-L99LDLH32GEN. The STSW-EVLDLH32GEN has been developed by using Visual Studio/C sharp and it works with the board EVAL-SPC582B programmed with a dedicated firmware.

| alBoa<br>arLED<br>2.3 Sep | <b>rd</b><br>tember 202 | 23                   | life.augr          | mented Tx: 46:00<br>Rx: 46:00<br>STMicroele | 2:01:00<br>2:01:03<br>ctronics a: | 0:6C:00:00<br>8:6C:00:00<br>ssumes no resp | ):00:(<br>):00:(<br>onsibility | 00:FF   11<br>00:01   18<br>for the consequ | 76<br>72<br>ences o | (Interpretention of the use of | II O 4         | <b>∳</b> Bo | ard Status<br>WDC trigger | · ·            | GSBN FS U           | Deration mode:<br>C:Re |
|---------------------------|-------------------------|----------------------|--------------------|---------------------------------------------|-----------------------------------|--------------------------------------------|--------------------------------|---------------------------------------------|---------------------|--------------------------------|----------------|-------------|---------------------------|----------------|---------------------|------------------------|
| ndard Co<br>/M Set        | ntrol Con               | trol Reg<br>rice [0, | s. PWM   Control R | egs. Current Set   Contr                    | ol Reg. Dil                       | N MAP & Config                             | )   Statu<br>ols Dev           | is Registers 1  <br>ice [0,1]               | Status R            | legisters 2                    | Watch dog   De | vice Info   |                           | >              | BroadCast & UniCast | Frames                 |
| Dev                       | ice 1                   | - L9                 | 9LDLH32            |                                             |                                   |                                            |                                |                                             |                     |                                |                |             |                           |                | 1                   |                        |
| Dev                       | ice 0                   | - L9                 | 9LDLH32            |                                             |                                   |                                            |                                |                                             |                     |                                |                |             |                           |                |                     |                        |
| СН                        | PG MAP                  |                      | DIN MAP            | PWM Duty<br>Cycle %                         | Hex                               | CURRENT                                    | Hex                            |                                             | F/                  | AULTS                          |                | STATU       | VLED                      | Operative Mode | Device STATUS:      | Get Slave_ID           |
| 0                         | REGA                    | .00                  | O01                | 0.0 %                                       | 0x00                              | 1.0 mA                                     | 0x00                           | OUT STATE                                   | OL                  | SHT                            | OUT SHT GND    |             | 0.00 V                    | GO STBY        | Active              | Set Slave_ID 0 +       |
| 1                         | REGA                    | .00                  | 001                | 0.0 %                                       | 0x00                              | 1.0 mA                                     | 0x00                           | OUT_STATE                                   | OL                  | SHT                            | DUT_SHT_GND    |             | 0.00 V                    | FAIL SAFE      |                     |                        |
| 2                         | REGA                    | .00                  | O01                | 0.0 %                                       | 0x00                              | 1.0 mA                                     | 0x00                           | OUT_STATE                                   | OL                  | SHT                            | DUT_SHT_GND    |             | 0.00 V                    |                |                     |                        |
| 3                         | REGA                    | .00                  | O01                | 0.0 %                                       | 0x00                              | 1.0 mA                                     | 0x00                           | OUT_STATE                                   | OL                  | SHT                            | DUT_SHT_GND    |             | 0.00 V                    |                |                     |                        |
| 4                         | REGA                    | .00                  | O01                | 0.0 %                                       | 0x00                              | 1.0 mA                                     | 0x00                           | OUT_STATE                                   | OL                  | SHT                            | OUT_SHT_GND    |             | 0.00 V                    |                | PWM ALL             |                        |
| 5                         | REGA                    | .00                  | O <sup>01</sup>    | 0.0 %                                       | 0x00                              | 1.0 mA                                     | 0x00                           | OUT_STATE                                   | OL                  | SHT                            | OUT_SHT_GND    |             | 0.00 V                    | ALL            |                     | 1                      |
| 6                         | REGA                    | .00                  | 001                | 0.0 %                                       | 0x00                              | 1.0 mA                                     | 0x00                           | OUT_STATE                                   | OL                  | SHT                            | OUT_SHT_GND    |             | 0.00 V                    |                |                     |                        |
| 7                         | REGA                    | 00)                  | O01                | 0.0 %                                       | 0x00                              | 1.0 mA                                     | 0x00                           | OUT_STATE                                   | OL                  | SHT                            | OUT_SHT_GND    |             | 0.00 V                    |                | Global Status Byt   | e 0x04                 |
| 8                         | REGA                    | 00                   | O <sup>01</sup>    | 0.0 %                                       | 0x00                              | 1.0 mA                                     | 0x00                           | OUT_STATE                                   | OL                  | SHT                            | OUT_SHT_GND    |             | 0.00 V                    | 7 6            | 5 4 3               | 2 1 0                  |
| 9                         | REGA                    | •00                  | O01                | 0.0 %                                       | 0x00                              | 1.0 mA                                     | 0x00                           | OUT_STATE                                   | OL                  | SHT                            | OUT_SHT_GND    |             | 0.00 V                    | GSBN RST       | SPIE FE2 FE1        | DE GW FS               |
| 10                        | REGA                    | .00                  | O01                | 0.0 %                                       | 0x00                              | 1.0 mA                                     | 0x00                           | OUT_STATE                                   | OL                  | SHT                            | OUT_SHT_GND    |             | 0.00 V                    |                |                     |                        |
| 11                        | REGA                    | .00                  | O01                | 0.0 %                                       | 0x00                              | 1.0 mA                                     | 0x00                           | OUT_STATE                                   | OL                  | SHT                            | OUT_SHT_GND    |             | 0.00 V                    |                |                     | 4.                     |
| 12                        | REGA                    | .00                  | O01                | 0.0 %                                       | 0x00                              | 1.0 mA                                     | 0x00                           | OUT_STATE                                   | OL                  | SHT                            | OUT_SHT_GND    |             | 0.00 V                    |                | Faults:             | <b>#</b>               |
| 13                        | REGA                    | 00                   | O01                | 0.0 %                                       | 0x00                              | 1.0 mA                                     | 0x00                           | OUT_STATE                                   | OL                  | SHT                            | OUT_SHT_GND    |             | 0.00 V                    | WDG Fa         | al VS UV TW TSI     | Clear Faults           |
| 14                        | REGA                    | •00                  | O01                | 0.0 %                                       | 0x00                              | 1.0 mA                                     | 0x00                           | OUT_STATE                                   | OL                  | SHT                            | OUT_SHT_GND    |             | 0.00 V                    | PG NO          | TPREG               |                        |
| 15                        | REGA                    | .00                  | O01                | 0.0 %                                       | 0x00                              | 1.0 mA                                     | 0x00                           | OUT_STATE                                   | OL                  | SHT                            | OUT_SHT_GND    |             | 0.00 V                    |                |                     |                        |
| 16                        | REGA                    | .00                  | O01                | 0.0 %                                       | 0x00                              | 1.0 mA                                     | 0x00                           | OUT_STATE                                   | OL                  | SHT                            | OUT_SHT_GND    |             | 0.00 V                    |                |                     |                        |
| 17                        | REGA                    | .00                  | O <sup>01</sup>    | 0.0 %                                       | 0x00                              | 1.0 mA                                     | 0x00                           | OUT_STATE                                   | OL                  | SHT                            | DUT_SHT_GND    |             | 0.00 V                    |                |                     |                        |
|                           | REGA                    | 00                   | O01                | 0.0 %                                       | 0x00                              | 1.0 mA                                     | 0x00                           | OUT_STATE                                   | OL                  | SHT                            | OUT_SHT_GND    |             | 0.00 V                    |                |                     |                        |
| 18                        |                         |                      |                    |                                             |                                   |                                            |                                |                                             |                     |                                |                |             |                           |                |                     |                        |

#### Figure 1. STSW-EVLDLH32GEN graphical user interface

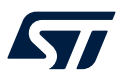

## 1 Get software

Search on www.st.com, STSW-EVLDLH32GEN and in the "Tools & Software" section. To get the software (GUI + Firmware) follow the procedure below.

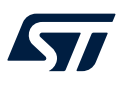

## 2 Software installation

#### 2.1 Firmware

•

The board EVAL-SPC582B is programmed with a specific firmware.

### 2.2 GUI installation

The GUI installation has the following steps:

Launch SetupRearLed.exe

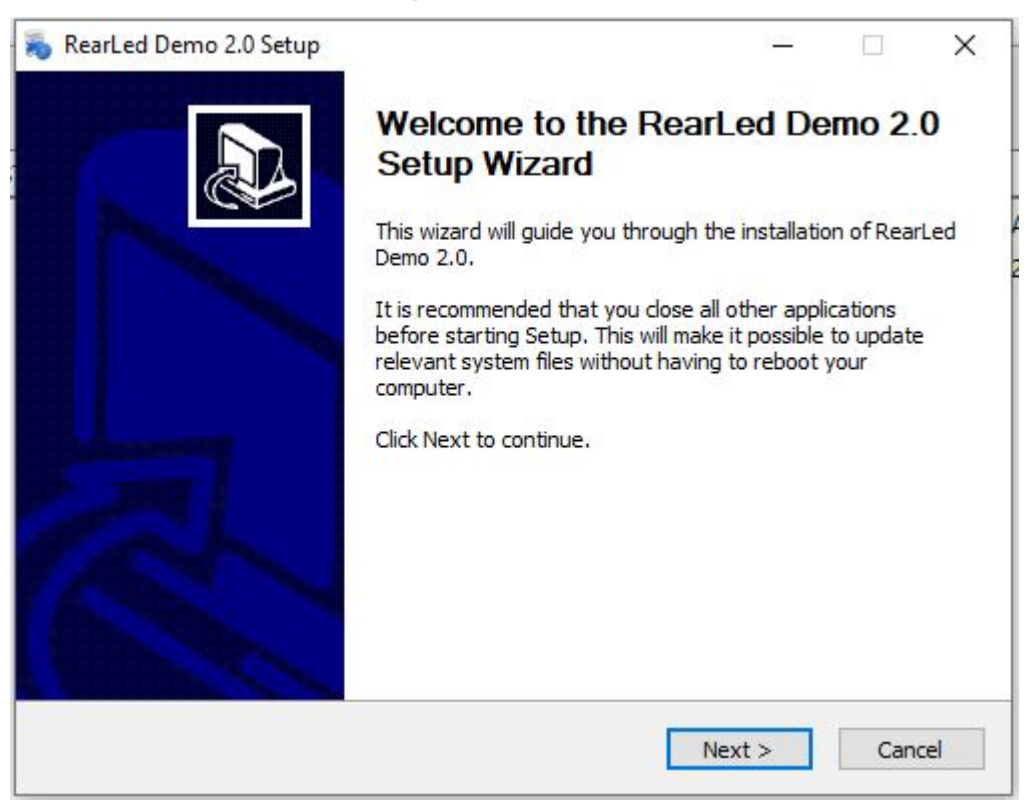

• Following step by step the wizard you are able to install the GUI RearLed. To continue the installation you have to accept the terms of the license agreement:

#### Figure 2. Setup wizard

| Figure 3. License agreeme | nt |
|---------------------------|----|
|---------------------------|----|

| Please review the licence terms before installin                                                                                                    | g the software                                                                                                    |                                                                                                    |                                                                                                    |
|----------------------------------------------------------------------------------------------------|----------------------------------------------------------------------------------------------------|----------------------------------------------------------------------------------------------------|----------------------------------------------------------------------------------------------------|
| LICENSE AGREEMENT                                                                                                    |                                                                                                    |                                                                                                    |                                                                                                    |
| IMPORTANT-READ CAREFULLY: This<br>for ST materials is made between you on<br>entity by which you are employed or en<br>LLA as "You" or "Licensee") and ST<br>company incorporated under the laws of<br>of this LLA through its Swiss branch loca<br>1228 Plan-les-Ouates, Geneva, Switzerlan<br>mean any corporation, partnership, or o<br>owns, is owned by, or is under common of<br>ownership exists. For the purposes of | s Limited License A<br>behalf of yourself,<br>ngaged (collectively<br>Microelectronics In<br>the Netherlands act<br>ated at 39, Chemin d<br>ind (hereinafter "ST"<br>other entity that, dir<br>ownership with ST,<br>f the foregoing, "c | Agreement<br>or on beha<br>y referred t<br>internationa<br>ing for the<br>u Champ d<br>). "Affiliat<br>rectly or in<br>for so long<br>own", "ow | ("LLA")<br>alf of any<br>to in this<br>al NV, a<br>purpose<br>es Filles,<br>es" shall<br>idirectly,<br>g as such<br>med," or |
| ☑ I accept the terms of the License Agreemer                                                                                                    | nt                                                                                                    |                                                                                                    |                                                                                                    |
|                                                                                                    |                                                                                                    |                                                                                                    |                                                                                                    |

Next you have to choose the installation folder:

#### Figure 4. Installation folder setup

| Choose Install Location                                                                                                    |                         |          |                          | 1                   |
|----------------------------------------------------------------------------------------------------|-------------------------|----------|--------------------------|---------------------|
| Choose the folder in which to install RearLed Demo 2.0.                                                                                                  |                         |          |                          | 20                  |
| Setup will install RearLed Demo 2.0 in the following folder. To ins<br>Browse and select another folder. Click Install to start the instal               | stall in a d<br>lation. | lifferen | t f <mark>old</mark> er, | <mark>c</mark> lick |
|                                                                                                    |                         |          |                          |                     |
|                                                                                                    |                         |          |                          |                     |
| Destination Folder                                                                                                    |                         |          |                          |                     |
| Destination Folder                                                                                                    |                         | Brov     | vse                      |                     |
| Destination Folder<br>C:\Program Files (x86)\STMicroelectronics\RearLed Demo\                                                                            |                         | Brov     | vse                      |                     |
| Destination Folder C:\Program Files (x86)\STMicroelectronics\RearLed Demo\ Space required: 16,8MB                                                        |                         | Brov     | vse                      |                     |
| Destination Folder<br>C:\Program Files (x86)\STMicroelectronics\RearLed Demo\<br>Space required: 16.8MB<br>Space available: 336.7GB                      |                         | Brov     | vse                      |                     |
| Destination Folder  C:\Program Files (x86)\STMicroelectronics\RearLed Demo\  Space required: 16.8MB Space available: 336.7GB  Isoft Install System v2.46 |                         | Brov     | vse                      |                     |

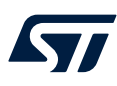

#### The installation continues till the end:

| Figure 5. C                                                                                                    | opying files      |                |          |       |
|----------------------------------------------------------------------------------------------------|-------------------|----------------|----------|-------|
| RearLed Demo 2.0 Setup                                                                                                    |                   |                | ЦJ.      | 2     |
| nstalling                                                                                                    |                   |                |          | -     |
| Please wait while RearLed Demo 2.0 is being in                                                                                                    | stalled.          |                |          | 6     |
| Execute: C: \Program Files (x86) \STMicroelectr                                                                                                    | onics \RearLed De | mo\CDM21228_   | Setup.ex | 2     |
| Create shortcut: C:\Users\spizzond-adm\App                                                                                                    | Data\Roaming\Mi   | crosoft\Window | s\Start  |       |
| Create shortcut: C:\Users\spizzond-adm\Des                                                                                                    | sktop RearLed Der | mo.lnk         |          |       |
| Skipped: FTD2XX.dll                                                                                                    |                   |                |          | _     |
| Skipped: ConfigGUI.ini                                                                                                    |                   |                |          | 1     |
| Skipped: ASSP_VIP USB.zip                                                                                                    |                   |                |          |       |
| Skipped: CDM21228_Setup.exe                                                                                                    |                   |                |          |       |
| Create shortcut: C:\Users\spizzond-adm\App                                                                                                    | Data Roaming Mi   | crosoft\Window | s\Start  |       |
| Create shortcut: C:\Users\spizzond-adm\App                                                                                                    | Data Roaming Mi   | crosoft\Window | s\Start  |       |
| Created uninstaller: C:\Program Files (x86)\S                                                                                                    | TMicroelectronics | RearLed Demo   | uninst   | e - 1 |
| Execute: C:\Program Files (x86)\STMicroelec                                                                                                    | tronics\RearLed D | emo\CDM21228   | Setu     | ~     |
| With the second second se |                   |                |          |       |
| llsoft Install System v2.46                                                                                                    |                   |                |          |       |
|                                                                                                    | < Davis           | Moset >        | Con      |       |
|                                                                                                    | < DBCK            | Next>          | Gan      | CEI   |

Before ending the installation, it is proposed to install FTDI drivers. Skip this step if you want to install them at a different time (drivers could be obtained from the ftdichip website) or if they are already installed.

#### Figure 6. FTDI installation (1/4)

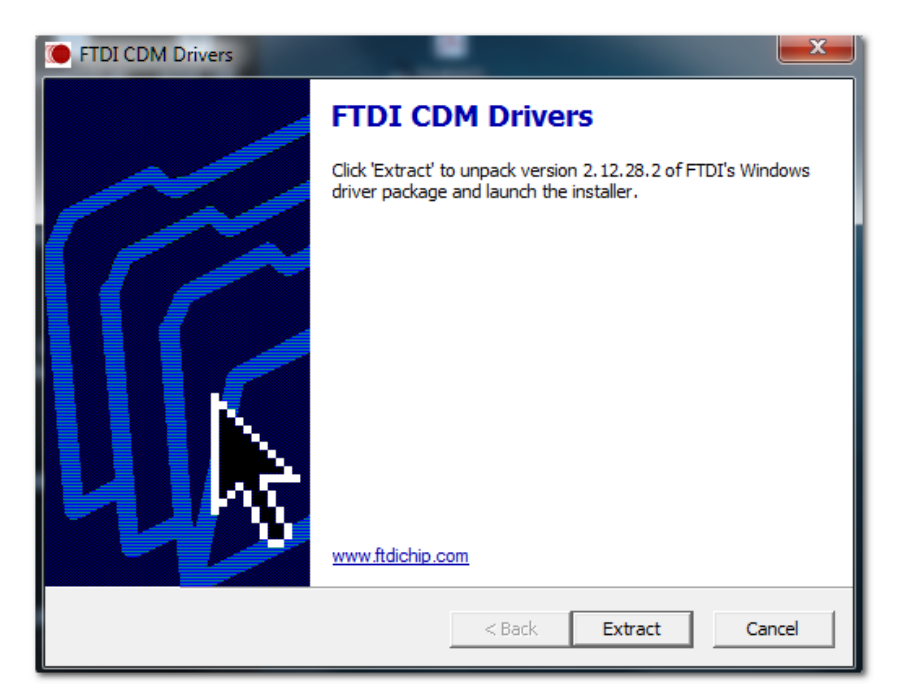

•

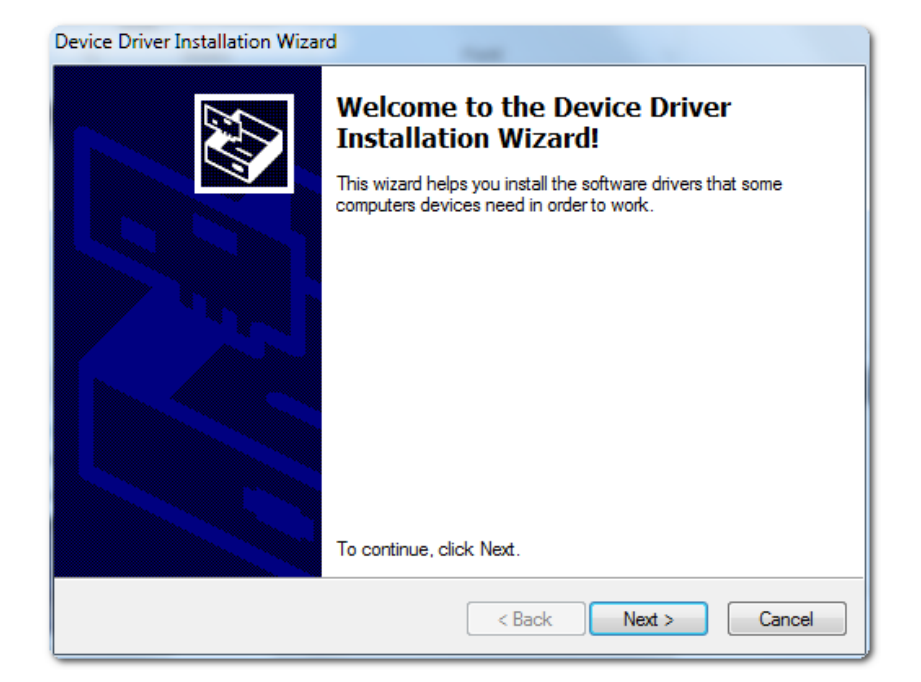

#### Figure 8. FTDI installation (3/4)

| Device Driver In | stallation Wizard                                                                                                    |
|------------------|----------------------------------------------------------------------------------------------------|
| License Ag       | reement                                                                                                    |
| Ŵ                | To continue, accept the following license agreement. To read the entire<br>agreement, use the scroll bar or press the Page Down key.                                                                                                    |
|                  | IMPORTANT NOTICE: PLEASE READ CAREFULLY BEFORE<br>INSTALLING THE RELEVANT SOFTWARE:<br>This licence agreement (Licence) is a legal agreement between you<br>(Licensee or you) and Future Technology Devices International Limited<br>of 2 Seaward Place, Centurion Business Park, Glasgow G41 1HH,<br>Scotland (UK Company Number SC136640) (Licensor or we) for use of<br>driver software provided by the Licensor(Software). |
|                  | BY INSTALLING OR USING THIS SOFTWARE YOU AGREE TO THE $\ \ \ \ \ \ \ \ \ \ \ \ \ \ \ \ \ \ \$                                                                                                    |
|                  | <ul> <li>I accept this agreement</li> <li>I don't accept this agreement</li> </ul>                                                                                                    |
|                  | < Back Next > Cancel                                                                                                    |

 To complete the FTDI installation the following dialog box is shown to confirm that the drivers were successfully installed.

57

## Figure 9. FTDI installation (4/4)

| Device Driver Installation Wiza | rd                                                                 | Inc) and                                                |
|---------------------------------|--------------------------------------------------------------------|---------------------------------------------------------|
|                                 | Completing the De<br>Installation Wizard                           | evice Driver<br>d                                       |
|                                 | The drivers were successfully in                                   | stalled on this computer.                               |
|                                 | You can now connect your devi<br>came with instructions, please re | ice to this computer. If your device<br>ead them first. |
|                                 |                                                                    |                                                         |
|                                 | Driver Name                                                        | Status                                                  |
|                                 | ✓ FTDI CDM Driver Packa<br>✓ FTDI CDM Driver Packa                 | Ready to use<br>Ready to use                            |
|                                 | < Back                                                             | Finish Cancel                                           |

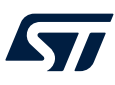

## 3 GUI description

The main form contains four tabs for device control.

#### Figure 10. Tabs for device control

| File Communication View Settin     | gs Services He      | elp (C) Copyright 2023, STMicroelectronics, ADG Low Voltage                            | ST IGaN Solutions     | Macro Divisi | on                          | -                                        |       | × |
|------------------------------------|---------------------|----------------------------------------------------------------------------------------|-----------------------|--------------|-----------------------------|------------------------------------------|-------|---|
| EvalBoard                          | 57                  | Tx: 46:0C:01:00:6C:00:00:00:00:FF   1176<br>Rx: 46:0C:01:03:6C:00:00:00:00:00:1   1872 |                       | 0 🏄          | Board Status<br>WDC trigger | GSBN FS Operation mode:<br>Bestarts uC : | Relni | t |
| rev. 2.3 September 2023            | life.augmented      | STMicroelectronics assumes no responsibility for the consequences                      | of the use of this ap | plication    |                             |                                          |       |   |
|                                    |                     |                                                                                        |                       |              |                             |                                          |       |   |
| Standard Control Control Regs. PWM | Control Regs. Curre | en t Set   Control Reg. DIN MAP & Config   Status Registers 1   Status                 | Registers 2 Watch     | ndog Device  | Info                        |                                          |       |   |

It is also embedded the communication traffic monitor, showing communicated data between GUI and MCU.

#### 3.1 Main menu

#### Figure 11. Main menu

RearLed Evaluation Board GUI
 File Communication View Settings Services Help

It contains the following actions:

- Possibility to choose the communication interface
- View: SPI registers overview
- Settings: allow to configure periodical refresh of registers
- Service: generic SPI frame allows to send a customizable SPI frame to a specific device selected through a combo box

#### Figure 12. Generic SPI frame

| 🜆 Generic SP | I Frame           |                               |                                                       |                                                               |                                                | - 🗆 X                                                                                         |
|--------------|-------------------|-------------------------------|-------------------------------------------------------|---------------------------------------------------------------|------------------------------------------------|-----------------------------------------------------------------------------------------------|
| Device Dev   | vice 0 🔻          |                               | Generic SPI                                           | FRAME                                                         |                                                |                                                                                               |
| SDO          | OP.<br>CODE       | ADDRESS                       | DATA 3                                                | DATA 2                                                        | DATA 1                                         | DATA 0                                                                                        |
|              | 39 38 37<br>0 0 0 | 7 36 35 34 33 3<br>0 0 0 0    | 32 31 30 29 28 27 26 25 24<br>0 0 0 0 0 0 0 0 0 0 0 0 | 23 22 21 20 19 18 17 16<br>0 0 0 0 0 0 0 0 0 0<br>0x000000000 | 15 14 13 12 11 10 9 8<br>0 0 0 0 0 0 0 0 0 0   | 7     6     5     4     3     2     1     0       0     0     0     0     0     0     0     0 |
| SDI          | GLOB4             | AL STATUS BYTE                | DATA 3                                                | Send<br>DATA 2                                                | DATA 1                                         | DATA 0                                                                                        |
|              | 39 38 3           | 37 36 35 34 33<br>0 0 0 0 0 0 | 32 31 30 29 28 27 26 25 2<br>0 0 0 0 0 0 0 0 0        | 4 23 22 21 20 19 18 17 1<br>0 0 0 0 0 0 0 0 0                 | 6 15 14 13 12 11 10 9 8<br>0 0 0 0 0 0 0 0 0 0 | 7 6 5 4 3 2 1 0<br>0 0 0 0 0 0 0 0                                                            |
|              |                   |                               |                                                       | 0x000000000                                                   |                                                |                                                                                               |
|              |                   |                               |                                                       |                                                               |                                                |                                                                                               |

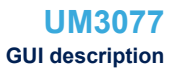

#### 3.2 Status strip

The icons show the interface status between FTDI and GUI.

# Figure 13. Status strip Cannot found Demo Board! Check USB cable... Board connected and ready....

- board not connected
- normal application operation (communication between MCU and GUI correctly established)

#### **3.3** Device diagnostic/communication

It shows SPI traffic detail (Tx and Rx).

Figure 14. Diagnostic/communication panel

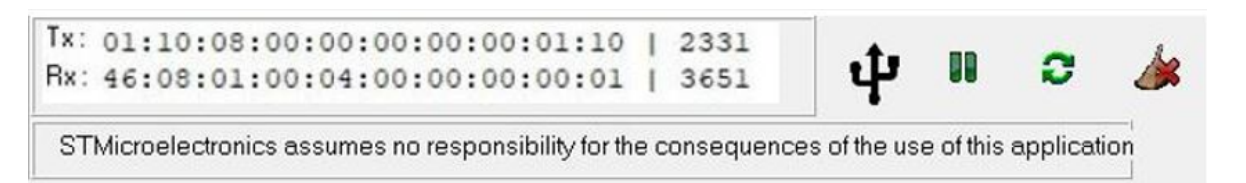

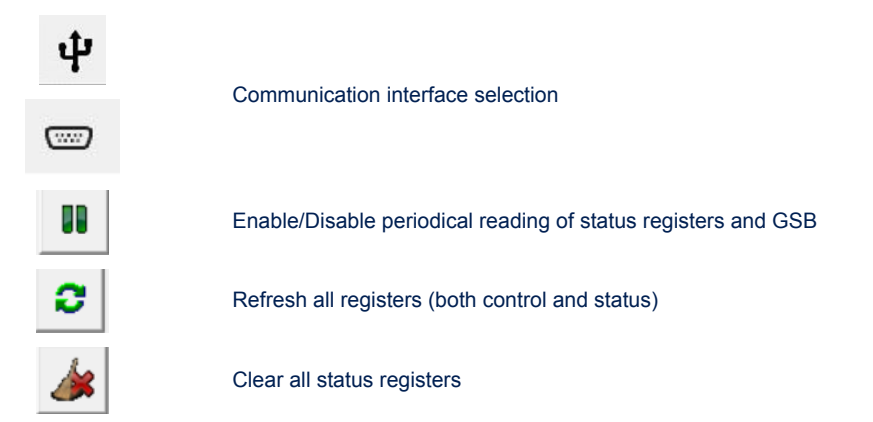

Board status section shows the status of the device pin HWLO and DIAG.

If you choose one of the two communication buttons, described before, an pop-up menu appears where you can choose the FTDI or the serial port communication.

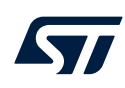

#### Figure 15. Interface configuration

| 💆 Select Inteface Co — 🗆 🗙 | 💯 Select Inteface Co — 🔲 🗙 |
|----------------------------|----------------------------|
|                            | USB FTDI                   |
| SERIAL PORT                | SERIAL PORT                |
|                            | Config                     |

By choosing the serial port option, another pop-up appears to configure the com port. Closing all the pop-up the connection starts automatically.

| COM port: COM3  |          | -      |          |
|-----------------|----------|--------|----------|
| Baud rate: COM3 |          | 500000 | \$       |
| Stop bits       |          | Parity |          |
| • 1 C 1,5       | C 2      | None   | C Mark   |
| Data hits       |          | C Odd  | C Space  |
| C 4 C 5 C 6     | C7 @ 8   | C Even |          |
| Flow control    |          | J      |          |
| None            | C DTR/RT | rs C   | Xon/Xoff |

#### Figure 16. Com port configuration

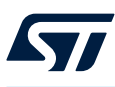

## 3.4 Standard control

| Boar<br>LED<br>3 Septe | r <b>d</b><br>ember 20. | 23                      | life.cup        | gmented      | Tx: 46:0<br>Rx: 46:0<br>STMicroel | 8:01:00<br>8:01:00<br>ectronics as | :00:00:0<br>:05:00:0<br>sumes no resp | 0:00:<br>0:00:<br>xonsibility | 00:FF   11<br>00:01   17       | 1683<br>7817<br>Jences d | t<br>if the use of | 01 this application   | <b>×</b>  | WDC trigger [   |                | GSBN FS Operation mode:<br>Restarts - UC: |
|------------------------|-------------------------|-------------------------|-----------------|--------------|-----------------------------------|------------------------------------|---------------------------------------|-------------------------------|--------------------------------|--------------------------|--------------------|-----------------------|-----------|-----------------|----------------|-------------------------------------------|
| ard Con                | itrol Cor               | ntrol Regi<br>vice [0,1 | . PwM   Control | Regs. Currer | nt Set   Cont                     | rol Reg. DIN                       | I MAP & Confi<br>1/0 Contr            | g   Statu<br>ols Dev          | us Registers 1  <br>rice [0,1] | Status F                 | legisters 2        | Watchdog De           | vice Info |                 | >              | BroadCast & UniCast Frames                |
| evi                    | ce O                    | - L99                   | LDLH32          |              |                                   |                                    |                                       |                               |                                |                          |                    |                       |           |                 |                |                                           |
| сн                     | PG MAP                  | DIN M/                  | P               | P            | WH Duty                           | Нех                                | CURRENT                               | Hex                           | FAULTS                         |                          |                    |                       | STATU     | VLED ^          | Operative Mode | Device STATUS: Get Slave_ID 0             |
| 0                      | REGA                    |                         | 001             |              | 25.6 %                            | 0xCD                               | 1.0 mA                                | 0x00                          | OUT_STATE                      | a                        | SHT                | DUT_SHT_GND           |           | 0.00 V          | GO STBY        | Active Set Slave_ID 0 -                   |
| 1 1                    | REGA                    | .00                     | 001             |              | 7.5 %                             | 0x08                               | 1.0 mA                                | 0x00                          | OUT_STATE                      | OL.                      | SHT                | DUT_SHT_GND           |           | 0.00 V          | FAIL SAFE      |                                           |
| 2                      | REGA                    |                         | O01             |              | 0.9 %                             | 0x51                               | 1.0 mA                                | 0x00                          | OUT_STATE                      | α                        | SHT                | DUT_SHT_GND           |           | 0.00 V          | L              |                                           |
| 3 1                    | REGA                    | .00                     | O <sup>01</sup> | Ē            | -                                 | -                                  |                                       | -                             | OUT_STATE                      | a                        | SHT                | DUT_SHT_GND           |           | 0.00 V          |                |                                           |
| 4 1                    | REGA                    | .00                     | 001             |              |                                   |                                    |                                       |                               | OUT_STATE                      | α                        | SHT                | DUT_SHT_GND           |           | 0.00 V          |                | Pw/M ALL                                  |
| 5                      | REGA                    |                         | 001             | Γ.           | Send fra                          | me while tra                       | adving                                |                               | OUT_STATE                      | α                        | SHT                | DUT_SHT_GND           |           | 0.00 V          | ALL            | J                                         |
| 6                      | REGA                    |                         | O 01            |              | 0.0 %                             | 0×00                               | 1.0 mA                                | 0x00                          | OUT_STATE                      | α                        | SHT                | DUT_SHT_GND           |           | 0.00 V          |                |                                           |
| 7                      | REGA                    | .00                     | 001             |              | 0.0 %                             | 0x00                               | 1.0 mA                                | 0x00                          | OUT_STATE                      | α                        | SHT                | DUT_SHT_GND           |           | 0.00 V          |                | Global Status Bute 0x04                   |
| 8 8                    | REGA                    | .00                     | O 01            |              | 0.0 %                             | 0x00                               | 1.0 mA                                | 0x00                          | OUT_STATE                      | a                        | SHT                | DUT_SHT_GND           |           | 0.00 V          | 7 6            | 5 4 3 2 1 0                               |
| 9                      | REGA                    | .00                     | 001             |              | 0.0 %                             | 0×00                               | 1.0 mA                                | 0×00                          | OUT_STATE                      | α.                       | THE                | DUT_SHT_GND           |           | 0.00 V          | GSBN RST       | SPIE FE2 FE1 DE GW FS                     |
| 10                     | REGA                    |                         | O01             |              | 0.0 %                             | 0x00                               | 1.0 mA                                | 0x00                          | OUT_STATE                      | α                        | SHT                | DUT_SHT_GND           |           | 0.00 V          |                |                                           |
| 11                     | REGA                    | .00                     | O 01            |              | 0.0 %                             | 0x00                               | 1.0 mA                                | 0x00                          | OUT_STATE                      | a                        | SHT                | DUT_SHT_GND           |           | 0.00 V          |                |                                           |
| 12                     | REGA                    | ۰۵ ک                    | 001             |              | 0.0 %                             | 0x00                               | 1.0 mA                                | 0x00                          | OUT_STATE                      | α                        | SHT                | DUT_SHT_GND           |           | 0.00 V          |                | Faults:                                   |
| 13                     | REGA                    | ٥٥                      | O01             |              | 0.0 %                             | 0x00                               | 1.0 mA                                | 0x00                          | OUT_STATE                      | OL.                      | SHT                | DUT_SHT_GND           |           | 0.00 V          | WDGF           | at VS UV TW TSD Dear Fault                |
| 14                     | REGA                    | 00 ک                    | O01             |              | 0.0 %                             | 0x00                               | 1.0 mA                                | 0×00                          | OUT_STATE                      | OL.                      | SHT                | DUT_SHT_GND           |           | 0.00 V          | PG NO          | T PREG                                    |
| 15                     | REGA                    | ۵۹                      | 001             |              | 0.0 %                             | 0x00                               | 1.0 mA                                | 0x00                          | OUT_STATE                      | α                        | SHT                | DUT_SHT_GND           |           | 0.00 V          |                |                                           |
| 16                     | REGA                    | .00                     | O <sup>01</sup> |              | 0.0 %                             | 0x00                               | 1.0 mA                                | 0x00                          | OUT_STATE                      | OL.                      | SHT                | DUT_SHT_GND           |           | 0.00 V          |                |                                           |
| 17                     | REGA                    | <u>۵</u> 00             | 001             |              | 0.0 %                             | 0x00                               | 1.0 mA                                | 0x00                          | OUT_STATE                      | OL.                      | SHT                | DUT_SHT_GND           |           | 0.00 V          |                |                                           |
| 18                     | REGA                    |                         | 001             |              | 0.0 %                             | 0x00                               | 1.0 mA                                | 0x00                          | OUT_STATE                      | OL.                      | SHT                | DUT_SHT_GND           |           | 0.00 V          |                |                                           |
| 19                     | REGA                    | 00 ک                    | O01             |              | 0.0 %                             | 0x00                               | 1.0 mA                                | 0x00                          | OUT_STATE                      | α                        | SHT                | DUT_SHT_GND           |           | 0.00 V          |                |                                           |
|                        | are a                   | 00                      | 0.01            |              |                                   | 1 0.00                             |                                       | 1000                          |                                | -                        |                    | And the second second |           | · · · · · · · · | 1              |                                           |

#### Figure 17. Standard control

This main tab shows the main device features, giving the possibility to apply different device modes, enable HS gate, execute self-test, set different thresholds and select diagnostic data to be periodically read and displayed or stopped.

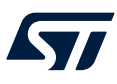

#### 3.4.1 Device control panel

| 0         REGA         0.0         0.0%         0x00         0.0%         0x19         OUT_STATE         OL         SHT         DUT_SHT_GND         I           1         REGA         0.00         0.0%         0x00         0.0%         0x19         OUT_STATE         OL         SHT         DUT_SHT_GND         I           2         REGA         0.00         0.0%         0x00         0.0%         0x19         OUT_STATE         OL         SHT         DUT_SHT_GND         I           3         REGA         0.00         0.0%         0x00         0.0%         0uT_STATE         OL         SHT         DUT_SHT_GND         I           4         REGA         0.00         0.0%         0x00         0.0mA         0x49         OUT_STATE         OL         SHT         DUT_SHT_GND         I           5         REGA         0.00         0.0%         0x00         0.0mA         0x49         OUT_STATE         OL         SHT         DUT_SHT_GND         I           6         REGA         0.00         0.0%         0x00         0.0mA         0x49         OUT_STATE         OL         SHT         DUT_SHT_GND         I         I         I         I         I </th <th>STATU</th> <th></th> <th></th> <th></th> <th>FAULTS</th> <th>Hex</th> <th>CURRENT</th> <th>Hex</th> <th>PWM Duty<br/>Cycle %</th> <th>AP</th> <th>DIN M</th> <th>PG MAP</th> <th>СН</th>                                                                                                    | STATU |                                                                                                    |                                                                                                    |                                                                                                    | FAULTS                                             | Hex                                                                                                    | CURRENT                                                                               | Hex                                                                                                    | PWM Duty<br>Cycle %                                                                                                    | AP                                                                                                    | DIN M                                                                                                    | PG MAP                                                                                                    | СН                                                                                                    |
|----------------------------------------------------------------------------------------------------|-------|----------------------------------------------------------------------------------------------------|----------------------------------------------------------------------------------------------------|----------------------------------------------------------------------------------------------------|----------------------------------------------------|----------------------------------------------------------------------------------------------------|---------------------------------------------------------------------------------------|----------------------------------------------------------------------------------------------------|----------------------------------------------------------------------------------------------------|----------------------------------------------------------------------------------------------------|----------------------------------------------------------------------------------------------------|----------------------------------------------------------------------------------------------------|----------------------------------------------------------------------------------------------------|
| 1       REGA       0       0       0       0.0%       0x00       \$0.0mA       0x49       0UT_STATE       0.       SHT       DUT_SHT_GND       1         2       REGA       0       0       0       0.0%       0x00       \$0.0mA       0x49       0UT_STATE       0.       SHT       DUT_SHT_GND       1         3       REGA       0       0       0       0.0%       0x00       \$0.0mA       0x49       0UT_STATE       0.       SHT       DUT_SHT_GND       1         4       REGA       0       0       0.0%       0x00       \$0.0mA       0x49       0UT_STATE       0.       SHT       DUT_SHT_GND       1         5       REGA       0.0       0.0       0.0%       0x00       \$0.0mA       0x49       0UT_STATE       0.       SHT       DUT_SHT_GND       1         6       REGA       0.0       0.0       0.0%       0x00       \$0.0mA       0x49       0UT_STATE       0.       SHT       DUT_SHT_GND       1         7       REGA       0.0       0.0       0.0%       0x00       \$0.0mA       0x49       0UT_STATE       0.       SHT       DUT_SHT_GND       1         8                                                                                                    |       | OUT_SHT_GND                                                                                                    | SHT                                                                                                    | OL                                                                                                    | OUT_STATE                                          | 0x49                                                                                                    | 5.0 mA                                                                                | 0x00                                                                                                    | 0.0 %                                                                                                    | 001                                                                                                    | 00                                                                                                    | REGA                                                                                                    | 0                                                                                                    |
| 2         REGA $\odot$ 00 $\bigcirc$ 01 $\bigcirc$ 0.00% $\odot$ 0.04 $\bigcirc$ 0.01 $\bigcirc$ 0.00% $\bigcirc$ 0.04 $\bigcirc$ 0.01 $\bigcirc$ 0.00% $\bigcirc$ 0.01 $\bigcirc$ 0.00% $\bigcirc$ 0.01 $\bigcirc$ 0.00% $\bigcirc$ 0.01 $\bigcirc$ 0.00% $\bigcirc$ 0.01 $\bigcirc$ 0.00% $\bigcirc$ 0.01 $\bigcirc$ 0.00% $\bigcirc$ 0.01 $\bigcirc$ 0.01 $\bigcirc$ 0.00% $\bigcirc$ 0.01 $\bigcirc$ 0.01 $\bigcirc$ 0.00% $\bigcirc$ 0.01 $\bigcirc$ 0.01 $\bigcirc$ 0.00% $\bigcirc$ 0.00% $\bigcirc$ 0.01 $\bigcirc$ 0.01 $\bigcirc$ 0.00% $\bigcirc$ 0.01 $\bigcirc$ 0.00% $\bigcirc$ 0.00% $\bigcirc$ 0.01 $\bigcirc$ 0.01 $\bigcirc$ 0.00% $\bigcirc$ 0.00% $\bigcirc$ 0.01 $\bigcirc$ 0.00% $\bigcirc$ 0.00% $\bigcirc$ 0.01 $\bigcirc$ 0.01 $\bigcirc$ 0.00% $\bigcirc$ 0.00% $\bigcirc$ 0.01 $\bigcirc$ 0.01 $\bigcirc$ 0.00% $\bigcirc$ 0.00% $\bigcirc$ 0.01 $\bigcirc$ 0.01 $\bigcirc$ 0.01 $\bigcirc$ 0.00% $\bigcirc$ 0.01 $\bigcirc$ 0.01 $\bigcirc$ 0.01 $\bigcirc$ 0.01 $\bigcirc$ 0.01 $\bigcirc$ 0.01 $\bigcirc$ 0.01 $\bigcirc$ 0.01 $\bigcirc$ 0.01 $\bigcirc$ 0.01 $\bigcirc$ 0.01 $\bigcirc$ 0.01 $\bigcirc$ 0.01 $\bigcirc$ 0.01 $\bigcirc$ 0.01 $\bigcirc$ 0.01 $\bigcirc$ 0.01 $ 0.01          0.01          0.01          0.01          0.01 $                                                                                                    |       | OUT_SHT_GND                                                                                                    | SHT                                                                                                    | OL                                                                                                    | OUT_STATE                                          | 0x49                                                                                                    | 5.0 mA                                                                                | 0x00                                                                                                    | 0.0 %                                                                                                    | O <sup>01</sup>                                                                                                    | ● 00                                                                                                    | REGA                                                                                                    | 1                                                                                                    |
| 3         REGA         0.00         0.00%         0.00%         0.00%         0.00%         0.00%         0.00%         0.00%         0.00%         0.00%         0.00%         0.00%         0.00%         0.00%         0.00%         0.00%         0.00%         0.00%         0.00%         0.00%         0.00%         0.00%         0.00%         0.00%         0.00%         0.00%         0.00%         0.00%         0.00%         0.00%         0.00%         0.00%         0.00%         0.00%         0.00%         0.00%         0.00%         0.00%         0.00%         0.00%         0.00%         0.00%         0.00%         0.00%         0.00%         0.00%         0.00%         0.00%         0.00%         0.00%         0.00%         0.00%         0.00%         0.00%         0.00%         0.00%         0.00%         0.00%         0.00%         0.00%         0.00%         0.00%         0.00%         0.00%         0.00%         0.00%         0.00%         0.00%         0.00%         0.00%         0.00%         0.00%         0.00%         0.00%         0.00%         0.00%         0.00%         0.00%         0.00%         0.00%         0.00%         0.00%         0.00%         0.00%         0.00%         0.00%         0.00%                                                                                                    |       | OUT_SHT_GND                                                                                                    | SHT                                                                                                    | OL                                                                                                    | OUT_STATE                                          | 0x49                                                                                                    | 5.0 mA                                                                                | 0x00                                                                                                    | 0.0 %                                                                                                    | 001                                                                                                    | ● 00                                                                                                    | REGA                                                                                                    | 2                                                                                                    |
| 4       REGA       0.00       0.00%       0x00       \$0.00A       0x49       OUT_STATE       OL       SHT       DUT_SHT_GND       I         5       REGA       0.00       0.01       0.00%       0x00       \$0.00A       0x49       OUT_STATE       OL       SHT       DUT_SHT_GND       I         6       REGA       0.00       0.01       0.00%       0x00       \$0.00A       0x49       OUT_STATE       OL       SHT       DUT_SHT_GND       I         7       REGA       0.00       0.01       0.00%       0x00       \$0.00A       0x49       OUT_STATE       OL       SHT       DUT_SHT_GND       I         8       REGA       0.00       0.01       0.00%       0x00       \$0.00A       0x19       OUT_STATE       OL       SHT       DUT_SHT_GND       I         9       REGA       0.00       0.01       0.00%       0x00       \$0.00A       0.01_STATE       OL       SHT       DUT_SHT_GND       I       I       I       I       I       I       I       I       I       I       I       I       I       I       I       I       I       I       I       I       I       I       I                                                                                                    |       | DUT_SHT_GND                                                                                                    | SHT                                                                                                    | OL                                                                                                    | OUT_STATE                                          | 0x49                                                                                                    | 5.0 mA                                                                                | 0x00                                                                                                    | 0.0 %                                                                                                    | O <sup>01</sup>                                                                                                    | 00                                                                                                    | REGA                                                                                                    | 3                                                                                                    |
| 5       REGA       0.00       0.01       0.00%       0x00       \$.0mA       0x49       OUT_STATE       OL       SHT       DUT_SHT_GND       I         6       REGA       0.00       0.01       0.00%       0x00       \$.0mA       0x49       OUT_STATE       OL       SHT       DUT_SHT_GND       I         7       REGA       0.00       0.01       0.00%       0x00       \$.0mA       0x49       OUT_STATE       OL       SHT       DUT_SHT_GND       I         8       REGA       0.00       0.01       0.00%       0x00       \$.0mA       0x49       OUT_STATE       OL       SHT       DUT_SHT_GND       I         9       REGA       0.00       0.01       0.00%       0x00       \$.0mA       0x49       OUT_STATE       OL       SHT       DUT_SHT_GND       I         10       REGA       0.00       0.01       0.00%       0x00       \$.0mA       0x49       OUT_STATE       OL       SHT       DUT_SHT_GND       I         11       REGA       0.00       0.01%       0x00       \$.0mA       0x49       OUT_STATE       OL       SHT       DUT_SHT_GND       I         12       REGA       0.00 <td></td> <td>OUT_SHT_GND</td> <td>SHT</td> <td>OL</td> <td>OUT_STATE</td> <td>0x49</td> <td>5.0 mA</td> <td>0x00</td> <td>0.0 %</td> <td>001</td> <td>● 00</td> <td>REGA</td> <td>4</td>                                                                                                    |       | OUT_SHT_GND                                                                                                    | SHT                                                                                                    | OL                                                                                                    | OUT_STATE                                          | 0x49                                                                                                    | 5.0 mA                                                                                | 0x00                                                                                                    | 0.0 %                                                                                                    | 001                                                                                                    | ● 00                                                                                                    | REGA                                                                                                    | 4                                                                                                    |
| 6       REGA       0.00       0.01       0.0%       0x00       \$.0mA       0x49       OUT_STATE       OL       SHT       DUT_SHT_GND       I         7       REGA       0.00       0.0%       0x00       \$.0mA       0x49       OUT_STATE       OL       SHT       DUT_SHT_GND       I         8       REGA       0.00       0.01       0.0%       0x00       \$.0mA       0x49       OUT_STATE       OL       SHT       DUT_SHT_GND       I         9       REGA       0.00       0.01       0.0%       0x00       \$.0mA       0x49       OUT_STATE       OL       SHT       DUT_SHT_GND       I         10       REGA       0.00       0.01       0.0%       0x00       \$.0mA       0x49       OUT_STATE       OL       SHT       DUT_SHT_GND       I         11       REGA       0.00       0.01       0.0%       0x00       \$.0mA       0x49       OUT_STATE       OL       SHT       DUT_SHT_GND       I         12       REGA       0.00       0.01       0.0%       0x00       \$.0mA       0x49       OUT_STATE       OL       SHT       DUT_SHT_GND       I         13       REGA       0.00                                                                                                    |       | DUT_SHT_GND                                                                                                    | SHT                                                                                                    | OL                                                                                                    | OUT_STATE                                          | 0x49                                                                                                    | 5.0 mA                                                                                | 0x00                                                                                                    | 0.0 %                                                                                                    | 001                                                                                                    | ● 00                                                                                                    | REGA                                                                                                    | 5                                                                                                    |
| 7       REGA       0.00       0.00%       0x00       \$.0mA       0x49       OUT_STATE       OL       SHT       DUT_SHT_GND       I         8       REGA       0.00       0.01       0.00%       0x00       \$.0mA       0x49       OUT_STATE       OL       SHT       DUT_SHT_GND       I         9       REGA       0.00       0.01       0.00%       0x00       \$.0mA       0x49       OUT_STATE       OL       SHT       DUT_SHT_GND       I         10       REGA       0.00       0.01       0.00%       0x00       \$.0mA       0x49       OUT_STATE       OL       SHT       DUT_SHT_GND       I         11       REGA       0.00       0.01       0.00%       0x00       \$.0mA       0x49       OUT_STATE       OL       SHT       DUT_SHT_GND       I         12       REGA       0.00       0.01       0.00%       0x00       \$.0mA       0x49       OUT_STATE       OL       SHT       DUT_SHT_GND       I         13       REGA       0.00       0.01       0.00%       0x00       \$.0mA       0x49       OUT_STATE       OL       SHT       DUT_SHT_GND       I         14       REGA       0.00<                                                                                                    |       | OUT_SHT_GND                                                                                                    | SHT                                                                                                    | OL                                                                                                    | OUT_STATE                                          | 0x49                                                                                                    | 5.0 mA                                                                                | 0x00                                                                                                    | 0.0 %                                                                                                    | 001                                                                                                    | 00                                                                                                    | REGA                                                                                                    | 6                                                                                                    |
| 8         REGA         0.00         0.00%         0.00%         0.00%         0.00%         0.00%         0.00%         0.00%         0.00%         0.00%         0.00%         0.00%         0.00%         0.00%         0.00%         0.00%         0.00%         0.00%         0.00%         0.00%         0.00%         0.00%         0.00%         0.00%         0.00%         0.00%         0.00%         0.00%         0.00%         0.00%         0.00%         0.00%         0.00%         0.00%         0.00%         0.00%         0.00%         0.00%         0.00%         0.00%         0.00%         0.00%         0.00%         0.00%         0.00%         0.00%         0.00%         0.00%         0.00%         0.00%         0.00%         0.00%         0.00%         0.00%         0.00%         0.00%         0.00%         0.00%         0.00%         0.00%         0.00%         0.00%         0.00%         0.00%         0.00%         0.00%         0.00%         0.00%         0.00%         0.00%         0.00%         0.00%         0.00%         0.00%         0.00%         0.00%         0.00%         0.00%         0.00%         0.00%         0.00%         0.00%         0.00%         0.00%         0.00%         0.00%         0.00%                                                                                                    |       | OUT_SHT_GND                                                                                                    | SHT                                                                                                    | OL                                                                                                    | OUT_STATE                                          | 0x49                                                                                                    | 5.0 mA                                                                                | 0x00                                                                                                    | 0.0 %                                                                                                    | 001                                                                                                    | 00                                                                                                    | REGA                                                                                                    | 7                                                                                                    |
| 9       REGA       0.00       0.01       0.0%       0x00       \$.0mA       0x49       OUT_STATE       OL       SHT       DUT_SHT_GND       I         10       REGA       0.00       0.01       0.0%       0x00       \$.0mA       0x49       OUT_STATE       OL       SHT       DUT_SHT_GND       I         11       REGA       0.00       0.01       0.0%       0x00       \$.0mA       0x49       OUT_STATE       OL       SHT       DUT_SHT_GND       I         12       REGA       0.00       0.01       0.0%       0x00       \$.0mA       0x49       OUT_STATE       OL       SHT       DUT_SHT_GND       I         13       REGA       0.00       0.01       0.0%       0x00       \$.0mA       0x49       OUT_STATE       OL       SHT       DUT_SHT_GND       I         14       REGA       0.00       0.01       0.0%       0x00       \$.0mA       0x49       OUT_STATE       OL       SHT       DUT_SHT_GND       I         15       REGA       0.00       0.01       0.00%       0x00       \$.0mA       0x49       OUT_STATE       OL       SHT       DUT_SHT_GND       I         16       REGA                                                                                                    |       | OUT_SHT_GND                                                                                                    | SHT                                                                                                    | OL                                                                                                    | OUT_STATE                                          | 0x49                                                                                                    | 5.0 mA                                                                                | 0x00                                                                                                    | 0.0 %                                                                                                    | 001                                                                                                    | 00                                                                                                    | REGA                                                                                                    | 8                                                                                                    |
| 10       REGA       0 00       0 1       0.0%       0x00       \$.0mA       0x49       OUT_STATE       OL       SHT       DUT_SHT_GND       1         11       REGA       0 00       0 1       0.0%       0x00       \$.0mA       0x49       OUT_STATE       OL       SHT       DUT_SHT_GND       1         12       REGA       0 00       0 1       0.0%       0x00       \$.0mA       0x49       OUT_STATE       OL       SHT       DUT_SHT_GND       1         13       REGA       0 00       0 1       0.0%       0x00       \$.0mA       0x49       OUT_STATE       OL       SHT       DUT_SHT_GND       1         14       REGA       0 00       0 1       0.0%       0x00       \$.0mA       0x49       OUT_STATE       OL       SHT       DUT_SHT_GND       1         14       REGA       0 00       0 1       0.0%       0x00       \$.0mA       0x49       OUT_STATE       OL       SHT       DUT_SHT_GND       1         15       REGA       0 00       0 1       0.0%       0x00       \$.0mA       0x49       OUT_STATE       OL       SHT       DUT_SHT_GND       1         16       REGA                                                                                                    |       | DUT_SHT_GND                                                                                                    | SHT                                                                                                    | OL                                                                                                    | OUT_STATE                                          | 0x49                                                                                                    | 5.0 mA                                                                                | 0x00                                                                                                    | 0.0 %                                                                                                    | 001                                                                                                    | 00                                                                                                    | REGA                                                                                                    | 9                                                                                                    |
| 11       REGA       0 00       01       0.0 %       0x00       \$.0 mA       0x49       OUT_STATE       OL       SHT       DUT_SHT_GND       [         12       REGA       0 00       01       0.0 %       0x00       \$.0 mA       0x49       OUT_STATE       OL       SHT       DUT_SHT_GND       [         13       REGA       0 00       01       0.0 %       0x00       \$.0 mA       0x49       OUT_STATE       OL       SHT       DUT_SHT_GND       [         14       REGA       0 00       01       0.0 %       0x00       \$.0 mA       0x49       OUT_STATE       OL       SHT       DUT_SHT_GND       [         14       REGA       0 00       01       0.0 %       0x00       \$.0 mA       0x49       OUT_STATE       OL       SHT       DUT_SHT_GND       [         15       REGA       0 00       01       0.0 %       0x00       \$.0 mA       0x49       OUT_STATE       OL       SHT       DUT_SHT_GND       [       [       [       [       [       [       [       [       [       [       [       [       [       [       [       [       [       [       [       [       [                                                                                                    |       | DUT_SHT_GND                                                                                                    | SHT                                                                                                    | OL                                                                                                    | OUT_STATE                                          | 0x49                                                                                                    | 5.0 mA                                                                                | 0x00                                                                                                    | 0.0 %                                                                                                    | 001                                                                                                    | 00                                                                                                    | REGA                                                                                                    | 10                                                                                                    |
| 12       REGA       0 00       0 1       0.0 %       0x00       \$0.0 mA       0x49       OUT_STATE       OL       SHT       DUT_SHT_GND       1         13       REGA       0 00       0 1       0.0 %       0x00       \$0.0 mA       0x49       OUT_STATE       OL       SHT       DUT_SHT_GND       1         14       REGA       0 00       0 1       0.0 %       0x00       \$0.0 mA       0x49       OUT_STATE       OL       SHT       DUT_SHT_GND       1         15       REGA       0 00       0 1       0.0 %       0x00       \$0.0 mA       0x49       OUT_STATE       OL       SHT       DUT_SHT_GND       1         16       REGA       0 00       0 1       0.0 %       0x00       \$0.0 mA       0x49       OUT_STATE       OL       SHT       DUT_SHT_GND       1         17       REGA       0 00       0 1       0.0 %       0x00       \$0.0 mA       0x49       OUT_STATE       OL       SHT       DUT_SHT_GND       1         18       REGA       0 00       0 1       0.0 %       0x00       \$0.0 mA       0x49       OUT_STATE       OL       SHT       DUT_SHT_GND       1         18                                                                                                    |       | DUT_SHT_GND                                                                                                    | SHT                                                                                                    | OL                                                                                                    | OUT_STATE                                          | 0x49                                                                                                    | 5.0 mA                                                                                | 0x00                                                                                                    | 0.0 %                                                                                                    | 001                                                                                                    | 00                                                                                                    | REGA                                                                                                    | 11                                                                                                    |
| 13       REGA       0.0       0.0       0.0%       0x00       \$.0mA       0x49       OUT_STATE       OL       SHT       DUT_SHT_GND       I         14       REGA       0.00       0.01       0.0%       0x00       \$.0mA       0x49       OUT_STATE       OL       SHT       DUT_SHT_GND       I         15       REGA       0.00       0.0%       0x00       \$.0mA       0x49       OUT_STATE       OL       SHT       DUT_SHT_GND       I         16       REGA       0.00       0.0%       0x00       \$.0mA       0x49       OUT_STATE       OL       SHT       DUT_SHT_GND       I         17       REGA       0.00       0.0%       0x00       \$.0mA       0x49       OUT_STATE       OL       SHT       DUT_SHT_GND       I         18       REGA       0.00       0.0%       0x00       \$.0mA       0x49       OUT_STATE       OL       SHT       DUT_SHT_GND       I         19       REGA       0.00       0.0%       0x00       \$.0mA       0x49       OUT_STATE       OL       SHT       DUT_SHT_GND       I                                                                                                    |       | DUT_SHT_GND                                                                                                    | SHT                                                                                                    | OL                                                                                                    | OUT_STATE                                          | 0x49                                                                                                    | 5.0 mA                                                                                | 0x00                                                                                                    | 0.0 %                                                                                                    | 001                                                                                                    | ● 00                                                                                                    | REGA                                                                                                    | 12                                                                                                    |
| 14       REGA       0.0       0.0       \$0.0%       0x00       \$0.0mA       0x49       OUT_STATE       OL       SHT       DUT_SHT_GND       1         15       REGA       0.00       0.0       \$0.0mA       0x49       OUT_STATE       OL       SHT       DUT_SHT_GND       1         16       REGA       0.00       0.0       \$0.0mA       0x49       OUT_STATE       OL       SHT       DUT_SHT_GND       1         17       REGA       0.00       0.0       \$0.0mA       0x49       OUT_STATE       OL       SHT       DUT_SHT_GND       1         18       REGA       0.00       0.0       \$0.0mA       0x49       OUT_STATE       OL       SHT       DUT_SHT_GND       1         18       REGA       0.00       0.0       \$0.0mA       0x49       OUT_STATE       OL       SHT       DUT_SHT_GND       1         19       REGA       0.00       0.0       \$0.0mA       0x49       OUT_STATE       OL       SHT       DUT_SHT_GND       1                                                                                                    |       | OUT_SHT_GND                                                                                                    | SHT                                                                                                    | OL                                                                                                    | OUT_STATE                                          | 0x49                                                                                                    | 5.0 mA                                                                                | 0x00                                                                                                    | 0.0 %                                                                                                    | 001                                                                                                    | 00                                                                                                    | REGA                                                                                                    | 13                                                                                                    |
| 15       REGA               0.0             0.0                                                                                                    |       | OUT_SHT_GND                                                                                                    | SHT                                                                                                    | OL                                                                                                    | OUT_STATE                                          | 0x49                                                                                                    | 5.0 mA                                                                                | 0x00                                                                                                    | 0.0 %                                                                                                    | 001                                                                                                    | 00                                                                                                    | REGA                                                                                                    | 14                                                                                                    |
| 16       REGA <sup>0</sup> 0 <sup>0</sup> <sup>0</sup> |       | DUT_SHT_GND                                                                                                    | SHT                                                                                                    | OL                                                                                                    | OUT_STATE                                          | 0x49                                                                                                    | 5.0 mA                                                                                | 0x00                                                                                                    | 0.0 %                                                                                                    | 001                                                                                                    | 00                                                                                                    | REGA                                                                                                    | 15                                                                                                    |
| 17         REGA         © 00         01         0.0 %         0x00         \$.0 mA         0x49         OUT_STATE         OL         SHT         DUT_SHT_GND         I           18         REGA         © 00         0 01         0.0 %         0x00         \$.0 mA         0x49         OUT_STATE         OL         SHT         DUT_SHT_GND         I           19         REGA         000         01         0.0 %         0x00         \$.0 mA         0x49         OUT_STATE         OL         SHT         DUT_SHT_GND         I         I                                                                                                    |       | OUT_SHT_GND                                                                                                    | SHT                                                                                                    | OL                                                                                                    | OUT_STATE                                          | 0x49                                                                                                    | 5.0 mA                                                                                | 0x00                                                                                                    | 0.0 %                                                                                                    | O <sup>01</sup>                                                                                                    | ● 00                                                                                                    | REGA                                                                                                    | 16                                                                                                    |
| 18 REGA 00 01 0.0% 0x00 5.0 mA 0x49 OUT_STATE OL SHT DUT_SHT_GND                                                                                                    |       | OUT_SHT_GND                                                                                                    | SHT                                                                                                    | OL                                                                                                    | OUT_STATE                                          | 0x49                                                                                                    | 5.0 mA                                                                                | 0x00                                                                                                    | 0.0 %                                                                                                    | 001                                                                                                    | 00                                                                                                    | REGA                                                                                                    | 17                                                                                                    |
|                                                                                                    |       | OUT_SHT_GND                                                                                                    | SHT                                                                                                    | OL                                                                                                    | OUT_STATE                                          | 0x49                                                                                                    | 5.0 mA                                                                                | 0x00                                                                                                    | 0.0 %                                                                                                    | 001                                                                                                    | 00                                                                                                    | REGA                                                                                                    | 18                                                                                                    |
| 0,0 % 0,0 % 0,0 MA 0,4 9 001_STATE OL SHI DUI_SHI_GND                                                                                                    |       | OUT_SHT_GND                                                                                                    | SHT                                                                                                    | OL                                                                                                    | OUT_STATE                                          | 0x49                                                                                                    | 5.0 mA                                                                                | 0x00                                                                                                    | 0.0 %                                                                                                    | 001                                                                                                    | ● 00                                                                                                    | REGA                                                                                                    | 19                                                                                                    |
|                                                                                                    |       | STATU       S       I       I | STATU           DUT_SHT_GND         [           DUT_SHT_GND         [ | STATU       SHT     DUT_SHT_GND       SHT     DUT_SHT_GND | STATU           OL         SHT         DUT_SHT_GND | FAULTS     STATU<br>S       OUT_STATE     OL     SHT     DUT_SHT_GND     I       OUT_STATE     OL     SHT     DUT_SHT_GND     I <td>Hex     FAULTS     STATU<br/>S       0x49     OUT_STATE     OL     SHT     DUT_SHT_GND    </td> <td>CURRENT       Hex       FAULTS       STATU         \$.0 mA       0x49       OUT_STATE       OL       SHT       DUT_SHT_GND      </td> <td>HexCURRENTHexFAULTSSTATU0x00\$.0 mA0x49OUT_STATEOLSHTDUT_SHT_GND0x00\$.0 mA0x49OUT_STATEOLSHTDUT_SHT_GND0x00\$.0 mA0x49</td> <td>PWM Duty<br/>Cycle %         Hex         CURRENT         Hex         FAULTS         STATU<br/>S           0.0 %         0x00         \$.0 mA         0x49         OUT_STATE         OL         SHT         DUT_SHT_GND         []           0.0 %         0x00         \$.0 mA         0x49         OUT_STATE         OL         SHT         DUT_SHT_GND         []           0.0 %         0x00         \$.0 mA         0x49         OUT_STATE         OL         SHT         DUT_SHT_GND         []           0.0 %         0x00         \$.0 mA         0x49         OUT_STATE         OL         SHT         DUT_SHT_GND         []           0.0 %         0x00         \$.0 mA         0x49         OUT_STATE         OL         SHT         DUT_SHT_GND         []           0.0 %         0x00         \$.0 mA         0x49         OUT_STATE         OL         SHT         DUT_SHT_GND         []           0.0 %         0x00         \$.0 mA         0x49         OUT_STATE         OL         SHT         DUT_SHT_GND         []           0.0 %         0x00         \$.0 mA         0x49         OUT_STATE         OL         SHT         DUT_SHT_GND         []         []         []         []         &lt;</td> <td>PWH Duty<br/>Cycle %         Hex         CURRENT         Hex         FAULTS         STATU<br/>S           01         0.0 %         0x00         \$.0 mA         0x49         OUT_STATE         OL         SHT         DUT_SHT_GND         Image: constraints         SHT         DUT_SHT_GND         Image: constraints         SHT         DUT_SHT_GND         Image: const</td> <td>DIN HAP         PWM Duty<br/>Cycle %         Hex         CURRENT         Hex         FAULTS         STATU<br/>S           0 0         0 1         0.0 %         0x0         \$.0 mA         0x49         OUT_STATE         OL         SHT         DUT_SHT_GND         [           0 0         0 1         0.0 %         0x0         \$.0 mA         0x49         OUT_STATE         OL         SHT         DUT_SHT_GND         [         [         [         [         [         [         [         [         [         [         [         [         [         [         [         [         [         [         [         [         [         [         [         [         [         [         [         [         [         [         [         [         [         [         [         [         [         [         [         [         [         [         [         [         [         [         [         [         [         [         [         [         [         [         [         [         [         [         [         [         [         [         [         [         [         [         [         [         [         [         [<!--</td--><td>PG MAP         DIN MAP         PWM Duty<br/>Cycle %         Hex         CURRENT         Hex         FAULTS         STATU<br/>S           REGA         0 0         0 1         0.0 %         0x00         5.0 mA         0x49         0UT_STATE         0.1 SHT         DUT_SHT_GND         1           REGA         0 0         0 1         0.0 %         0x00         5.0 mA         0x49         0UT_STATE         0.1 SHT         DUT_SHT_GND         1           REGA         0 0         0 1         0.0 %         0x00         5.0 mA         0x49         0UT_STATE         0.1 SHT         DUT_SHT_GND         1           REGA         0 0         0 1         0.0 %         0x00         5.0 mA         0x49         0UT_STATE         0.1 SHT         DUT_SHT_GND         1           REGA         0 0         0 1         0.0 %         0x00         5.0 mA         0x49         0UT_STATE         0.1 SHT         DUT_SHT_GND         1         1         1         1         1         1         1         1         1         1         1         1         1         1         1         1         1         1         1         1         1         1         1         1         1         <t< td=""></t<></td></td> | Hex     FAULTS     STATU<br>S       0x49     OUT_STATE     OL     SHT     DUT_SHT_GND | CURRENT       Hex       FAULTS       STATU         \$.0 mA       0x49       OUT_STATE       OL       SHT       DUT_SHT_GND | HexCURRENTHexFAULTSSTATU0x00\$.0 mA0x49OUT_STATEOLSHTDUT_SHT_GND0x00\$.0 mA0x49OUT_STATEOLSHTDUT_SHT_GND0x00\$.0 mA0x49 | PWM Duty<br>Cycle %         Hex         CURRENT         Hex         FAULTS         STATU<br>S           0.0 %         0x00         \$.0 mA         0x49         OUT_STATE         OL         SHT         DUT_SHT_GND         []           0.0 %         0x00         \$.0 mA         0x49         OUT_STATE         OL         SHT         DUT_SHT_GND         []           0.0 %         0x00         \$.0 mA         0x49         OUT_STATE         OL         SHT         DUT_SHT_GND         []           0.0 %         0x00         \$.0 mA         0x49         OUT_STATE         OL         SHT         DUT_SHT_GND         []           0.0 %         0x00         \$.0 mA         0x49         OUT_STATE         OL         SHT         DUT_SHT_GND         []           0.0 %         0x00         \$.0 mA         0x49         OUT_STATE         OL         SHT         DUT_SHT_GND         []           0.0 %         0x00         \$.0 mA         0x49         OUT_STATE         OL         SHT         DUT_SHT_GND         []           0.0 %         0x00         \$.0 mA         0x49         OUT_STATE         OL         SHT         DUT_SHT_GND         []         []         []         []         < | PWH Duty<br>Cycle %         Hex         CURRENT         Hex         FAULTS         STATU<br>S           01         0.0 %         0x00         \$.0 mA         0x49         OUT_STATE         OL         SHT         DUT_SHT_GND         Image: constraints         SHT         DUT_SHT_GND         Image: constraints         SHT         DUT_SHT_GND         Image: const | DIN HAP         PWM Duty<br>Cycle %         Hex         CURRENT         Hex         FAULTS         STATU<br>S           0 0         0 1         0.0 %         0x0         \$.0 mA         0x49         OUT_STATE         OL         SHT         DUT_SHT_GND         [           0 0         0 1         0.0 %         0x0         \$.0 mA         0x49         OUT_STATE         OL         SHT         DUT_SHT_GND         [         [         [         [         [         [         [         [         [         [         [         [         [         [         [         [         [         [         [         [         [         [         [         [         [         [         [         [         [         [         [         [         [         [         [         [         [         [         [         [         [         [         [         [         [         [         [         [         [         [         [         [         [         [         [         [         [         [         [         [         [         [         [         [         [         [         [         [         [         [         [ </td <td>PG MAP         DIN MAP         PWM Duty<br/>Cycle %         Hex         CURRENT         Hex         FAULTS         STATU<br/>S           REGA         0 0         0 1         0.0 %         0x00         5.0 mA         0x49         0UT_STATE         0.1 SHT         DUT_SHT_GND         1           REGA         0 0         0 1         0.0 %         0x00         5.0 mA         0x49         0UT_STATE         0.1 SHT         DUT_SHT_GND         1           REGA         0 0         0 1         0.0 %         0x00         5.0 mA         0x49         0UT_STATE         0.1 SHT         DUT_SHT_GND         1           REGA         0 0         0 1         0.0 %         0x00         5.0 mA         0x49         0UT_STATE         0.1 SHT         DUT_SHT_GND         1           REGA         0 0         0 1         0.0 %         0x00         5.0 mA         0x49         0UT_STATE         0.1 SHT         DUT_SHT_GND         1         1         1         1         1         1         1         1         1         1         1         1         1         1         1         1         1         1         1         1         1         1         1         1         1         <t< td=""></t<></td> | PG MAP         DIN MAP         PWM Duty<br>Cycle %         Hex         CURRENT         Hex         FAULTS         STATU<br>S           REGA         0 0         0 1         0.0 %         0x00         5.0 mA         0x49         0UT_STATE         0.1 SHT         DUT_SHT_GND         1           REGA         0 0         0 1         0.0 %         0x00         5.0 mA         0x49         0UT_STATE         0.1 SHT         DUT_SHT_GND         1           REGA         0 0         0 1         0.0 %         0x00         5.0 mA         0x49         0UT_STATE         0.1 SHT         DUT_SHT_GND         1           REGA         0 0         0 1         0.0 %         0x00         5.0 mA         0x49         0UT_STATE         0.1 SHT         DUT_SHT_GND         1           REGA         0 0         0 1         0.0 %         0x00         5.0 mA         0x49         0UT_STATE         0.1 SHT         DUT_SHT_GND         1         1         1         1         1         1         1         1         1         1         1         1         1         1         1         1         1         1         1         1         1         1         1         1         1 <t< td=""></t<> |

#### Figure 18. Device control panel

This table reports all the channels of the selected device. For each channel you can set:

- DIN MAP
- Duty cycle
- Current

There is also diagnostic info:

- OL (Open load)
- SHT (Short to GND)
- SHT\_VPRE (Short to VPreg)
- VLED (V indication)

#### 3.4.2 Operative mode

#### Figure 19. Operative mode

|           | Device STATUS: |                |
|-----------|----------------|----------------|
| ENABLE    | berke stratos. | Get Slave_ID   |
| GO STBY   | Active         | Set Slave_ID 0 |
| FAIL SAFE |                |                |

To change device status use buttons ENABLE, GO STBY and FAIL SAFE. The device ID is managed using the buttons Get or Set Slave\_ID.

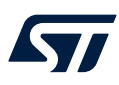

#### 3.4.3 Global status byte

Here is reported the GSB value of the device:

#### Figure 20. Global status byte

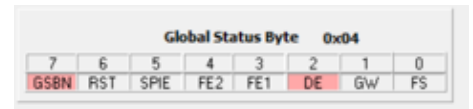

#### Figure 21. Faults

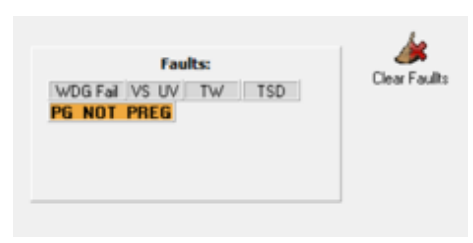

Here are reported the device warnings/errors:

- WDG fail (watchdog error)
- VS UV (undervoltage)
- TW (thermal warning)
- TSD (thermal shutdown)
- PG\_NOT PREG (power not good for pre-regulator)

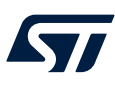

#### 3.4.4 Add/Remove device form

| + -<br>Get Device | mode 🗾   | 3              |     |  |
|-------------------|----------|----------------|-----|--|
| Auto Scan         |          |                |     |  |
| Device 0          | Normal 📢 | UR7H Device 16 | N/A |  |
| Device 1          | N/A      | Device 17      | N/A |  |
| Device 2          | N/A      | Device 18      | N/A |  |
| Device 3          | N/A      | Device 19      | N/A |  |
| Device 4          | N/A      | Device 20      | N/A |  |
| Device 5          | N/A      | Device 21      | N/A |  |
| Device 6          | N/A      | Device 22      | N/A |  |
| Device 7          | N/A      | Device 23      | N/A |  |
| Device 8          | N/A      | Device 24      | N/A |  |
| Device 9          | N/A      | Device 25      | N/A |  |
| Device 10         | N/A      | Device 26      | N/A |  |
| Device 11         | N/A      | Device 27      | N/A |  |
| Device 12         | N/A      | Device 28      | N/A |  |
| Device 13         | N/A      | Device 29      | N/A |  |
| Device 14         | N/A      | Device 30      | N/A |  |
| Device 15         | N/A      | Device 31      | N/A |  |

Figure 22. Add/Remove device form

- A new device can be added (+) or removed (-)
- Device status monitored until this checkbox "Autoscan" is checked
- Device status can be in 3 states:
  - 1. Green (normal mode)
  - 2. Red (failsafe mode)
  - 3. Yellow (standby mode)

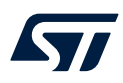

- For each device it can be set (by right click):
  - 1. Device ID
  - 2. Type

•

- 3. Set device in normal, failsafe or standby mode
- 4. Send watchdog trigger
- 5. Read&Clear command

| + -<br>Get Device | mode   | € 🖬             |           |     |  |
|-------------------|--------|-----------------|-----------|-----|--|
| 🔽 Auto Scan       |        |                 |           |     |  |
| Device 0          | Normal | UR7H            | Device 16 | N/A |  |
| Device 1          | Norm   | Set SlavelD     |           | N/A |  |
| Device 2          | Norm   | Set as UR7L     |           | N/A |  |
| Device 3          | Norm   | Set Device in . |           | N/A |  |
| Device 4          | Norm   | Send WDG Tri    |           | N/A |  |
| Device 5          | Norm   | REad&Clear      | J.        | N/A |  |
| Device 6          | Normal | UR7H            | Device 22 | N/A |  |
| Device 7          | N/A    |                 | Device 23 | N/A |  |
| Device 8          | N/A    |                 | Device 24 | N/A |  |
| Device 9          | N/A    |                 | Device 25 | N/A |  |
| Device 10         | N/A    |                 | Device 26 | N/A |  |
| Device 11         | NZA    |                 | Device 27 | N/A |  |
| Device 12         | N/A    |                 | Device 28 | N/A |  |
| Device 13         | N/A    |                 | Device 29 | N/A |  |
| Device 14         | N/A    |                 | Device 30 | N/A |  |
| Device 15         | N/A    |                 | Device 31 | N/A |  |

#### Figure 23. Device setting

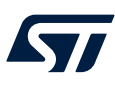

## 3.5 Watchdog

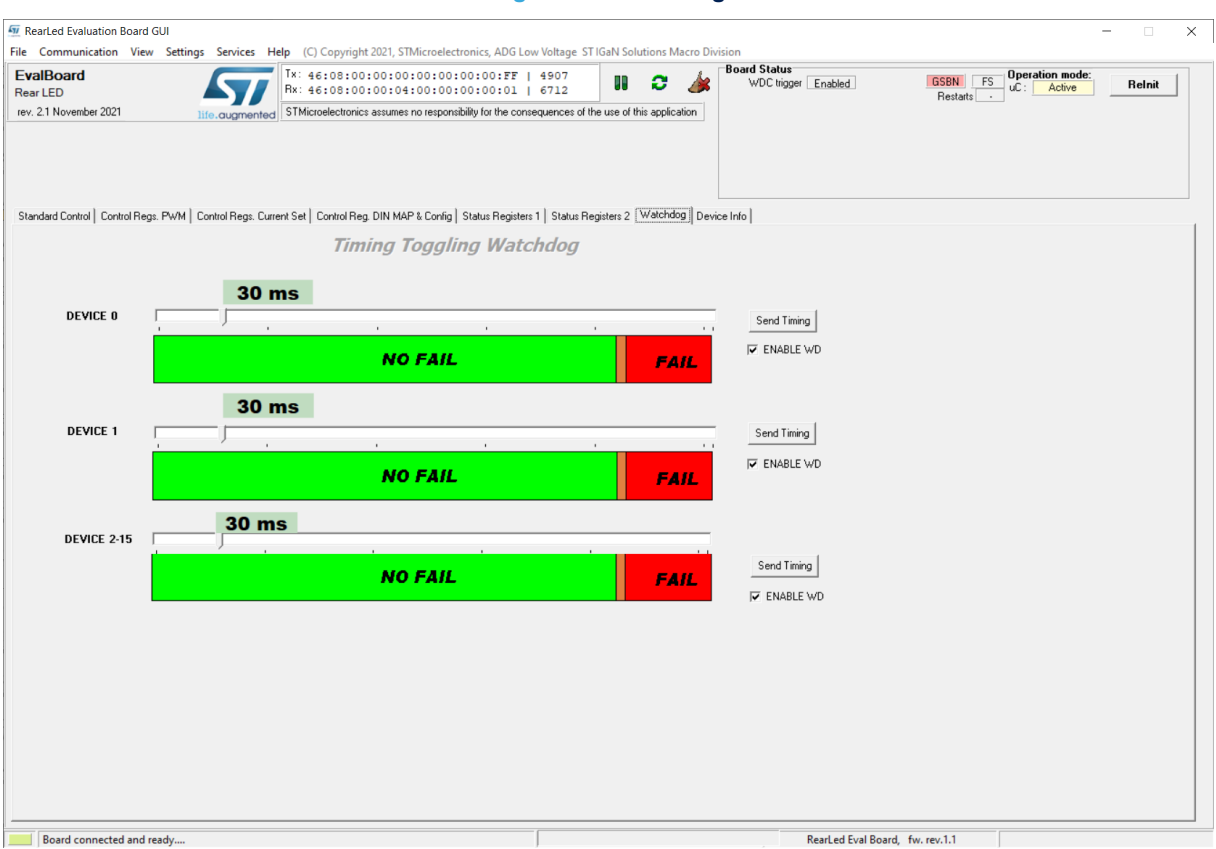

Figure 24. Watchdog

Period for watchdog (WD) serving is adjustable by item "WDG TIME".

WD serving is applied by refreshing the WD\_TRIG bit in one of the control registers.

Enabled WD-enable/disable WD serving by refreshing the WD\_TRIG bit

There is also the possibility to set the WD refresh time sent by MCU through a dedicated bar and button ("Send Timing"). This allows the testing of device WD timeout failure.

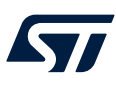

## 3.6 Control register page

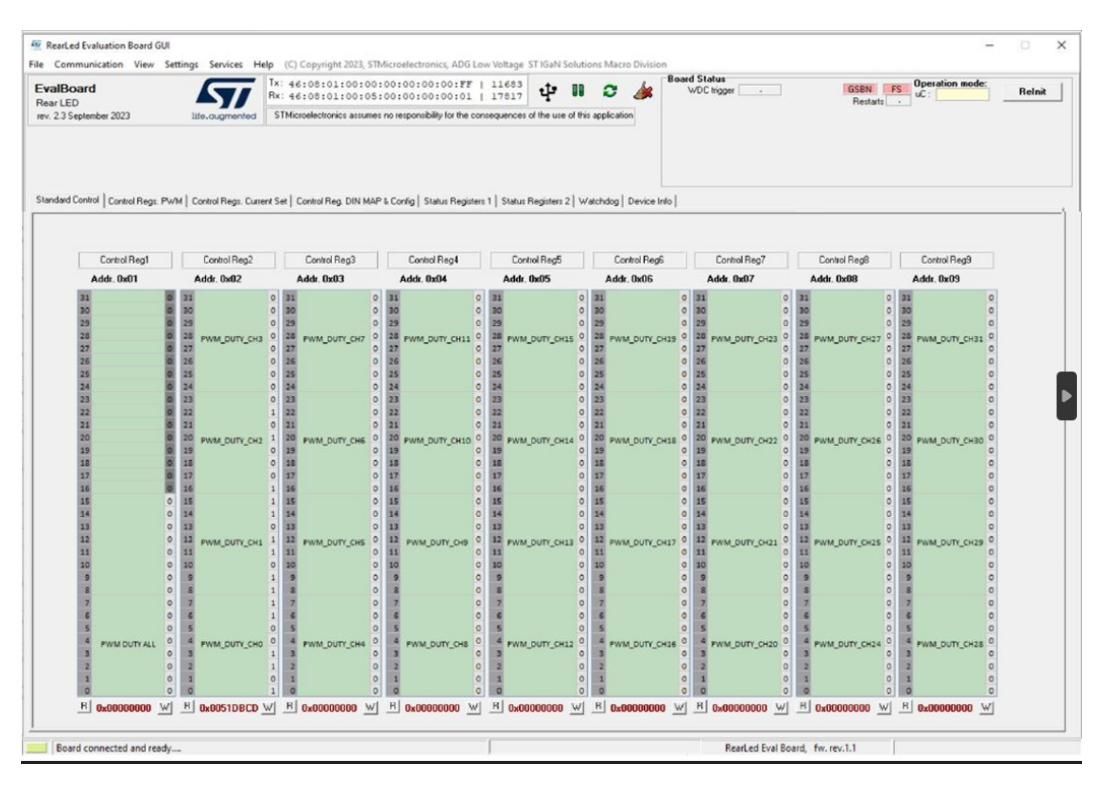

#### Figure 25. Control register page

This page displays the control registers for each device selected in the following combo box It is possible for each column to change the values and read or write new values by clicking the related buttons B or W.

#### Status register page 3.7

|                            | 1 -                |           |                     |        | Device 0              | •      | L99LDLH                  | 32     | 1             |           | ,          |   |                   |      |                    |                     |
|----------------------------|--------------------|-----------|---------------------|--------|-----------------------|--------|--------------------------|--------|---------------|-----------|------------|---|-------------------|------|--------------------|---------------------|
| Standard Control   Control | Regs. PWM   Contro | I Regs. C | urrent Set   Contro | Reg. D | IN MAP & Config   Sta | atus F | Registers 1 Status Hegis | ters 2 | Watchdog   De | vice Info |            |   |                   |      |                    |                     |
|                            |                    |           |                     |        |                       |        |                          |        |               |           |            |   |                   |      |                    |                     |
|                            |                    | Burst Re  | ad                  |        |                       |        |                          |        |               |           |            | E | Burst Read        |      |                    |                     |
|                            |                    |           |                     | -1     |                       | -1.1   | VALED ON DED             | _      | CTATUC 1      |           | CTATUC O   | - | CTATUS 2          |      |                    |                     |
| UUT_STATUS                 | SHI                |           | UL                  |        | UUISHI_VPRE           |        | VLEDUN RFR               |        | STATUST       |           | STATUS 2   |   | STATUS 3          |      | FIP_STATUS_T       | FIP_STATUS_2        |
| Addr. 0x27                 | Addr. 0x28         |           | Addr. 0x29          |        | Addr. 0x2A            | _      | Addr. 0x2B               | A      | ddr. 0x2C     |           | Addr. 0x2D |   | Addr. 0x2E        | _    | Addr. 0x2F         | Addr. 0x30          |
| 31 OUT_STATUS_CH31 1       | 31 SHT_CH31        | 0 3       | 0L_CH31             | 0      | 31 SHT_VPRE_CH31      | 0      | 31 VLEDON_RFR_CH31 0     | 31     |               | 0 31      |            | 0 | 31                | 0    | 31 0               | 31 FS_OUT_EN_CH31 0 |
| 30 OUT_STATUS_CH30 1       | 30 SHT_CH30        | 0 3       | IO OL_CH30          | 0      | 30 SHT_VPRE_CH30      | 0      | 30 VLEDON_RFR_CH30 0     | 30     |               | 0 30      |            | 0 | 30                | 0    | 30 0               | 30 FS_OUT_EN_CH30 0 |
| 29 OUT_STATUS_CH29 1       | 29 SHT_CH29        | 0         | 19 OL_CH29          | 0      | 29 SHT_VPRE_CH29      | 0      | 29 VLEDON_RFR_CH29 0     | 29     |               | 0 29      |            | 0 | 29                | 0    | 29 0               | 29 FS_OUT_EN_CH29 0 |
| 28 OUT_STATUS_CH28 1       | 28 SHT_CH28        | 0         | 8 OL_CH28           | 0      | 28 SHT_VPRE_CH28      | 0      | 28 VLEDON_RFR_CH28 0     | 28     | ті            | 0 28      | NTC_ADC    | 0 | 28                | 0    | 28 0               | 28 FS_OUT_EN_CH28 0 |
| 27 OUT_STATUS_CH27 1       | 27 SHT_CH27        | 0         | 27 OL_CH27          | 0      | 27 SHT_VPRE_CH27      | 0      | 27 VLEDON_RFR_CH27 0     | 27     |               | 0 27      |            | 0 | 27                | 0    | 27 0               | 27 FS_OUT_EN_CH27 0 |
| 26 OUT_STATUS_CH26 1       | 26 SHT_CH26        | 0         | CL_CH26             | 0      | 26 SHT_VPRE_CH26      | 0      | 26 VLEDON_RFR_CH26 0     | 26     |               | 0 26      |            | 0 | 26                | 0    | 26 0               | 26 FS_OUT_EN_CH26 0 |
| 25 OUT_STATUS_CH25 1       | 25 SHT_CH25        | 0         | 15 OL_CH25          | 0      | 25 SHT_VPRE_CH25      | 0      | 25 VLEDON_RFR_CH25 0     | 25     |               | 0 25      |            | 0 | 25                | 0    | 25 0               | 25 FS_OUT_EN_CH25 0 |
| 24 OUT_STATUS_CH24 1       | 24 SHT_CH24        | 0         | 4 OL_CH24           | 0      | 24 SHT_VPRE_CH24      | 0      | 24 VLEDON_RFR_CH24 0     | 24     |               | 0 24      |            | 0 | 24                | 0    | 24 0               | 24 FS_OUT_EN_CH24 0 |
| 23 OUT_STATUS_CH23 1       | 23 SHT_CH23        | 0         | 13 OL_CH23          | 0      | 23 SHT_VPRE_CH23      | 0      | 23 VLEDON_RFR_CH23 0     | 23     |               | 0 23      |            | 0 | 23                | 0    | 23 0               | 23 FS_OUT_EN_CH23 0 |
| 22 OUT_STATUS_CH22 1       | 22 SHT_CH22        | 0         | 2 OL_CH22           | 0      | 22 SHT_VPRE_CH22      | 0      | 22 VLEDON_RFR_CH22 0     | 22     |               | 0 22      |            | 0 | 22                | 0    | 22 0               | 22 FS_OUT_EN_CH22 0 |
| 21 OUT_STATUS_CH21 1       | 21 SHT_CH21        | 0         | 1 OL_CH21           | 0      | 21 SHT_VPRE_CH21      | 0      | 21 VLEDON_RFR_CH21 0     | 21     |               | 0 21      |            | 0 | 21                | 0    | 21 0               | 21 FS_OUT_EN_CH21 0 |
| 20 OUT_STATUS_CH20 1       | 20 SHT_CH20        | 0         | 0 OL_CH20           | 0      | 20 SHT_VPRE_CH20      | 0      | 20 VLEDON_RFR_CH2C 0     | 20     |               | 0 20      | VLEDON_LOW | 0 | 20                | 0    | 20 POR_DELAY 0     | 20 FS_OUT_EN_CH20 0 |
| 19 OUT_STATUS_CH19 1       | 19 SHT_CH19        | 0 1       | 19 OL_CH19          | 0      | 19 SHT_VPRE_CH19      | 0      | 19 VLEDON_RFR_CH19 0     | 19     |               | 0 19      | _          | 0 | 19                | 0    | 19 0               | 19 FS_OUT_EN_CH19 0 |
| 18 OUT_STATUS_CH18 1       | 18 SHT_CH18        | 0 :       | IS OL_CH18          | 0      | 18 SHT_VPRE_CH18      | 0      | 18 VLEDON_RFR_CH18 0     | 18     |               | 0 18      |            | 0 | 18                | 0    | 18 WD_CONF 0       | 18 FS_OUT_EN_CH18 0 |
| 17 OUT_STATUS_CH17 1       | 17 SHT_CH17        | 0 1       | 17 OL_CH17          | 0      | 17 SHT_VPRE_CH17      | 0      | 17 VLEDON_RFR_CH17 0     | 17     |               | 0 17      |            | 0 | 17 (REF_PRE_REG_M | A) 0 | 17 0               | 17 FS_OUT_EN_CH17 0 |
| 16 OUT_STATUS_CH16 1       | 16 SHT_CH16        | 0 :       | IG OL_CH16          | 0      | 16 SHT_VPRE_CH16      | 0      | 16 VLEDON_RFR_CH16 0     | 16     |               | 0 16      |            | 0 | 16 DAC_RES_FAULT  | 0    | 16 PWM_FS_ALL_EN 0 | 16 FS_OUT_EN_CH16 0 |
| 15 OUT_STATUS_CH15 1       | 15 SHT_CH15        | 0 :       | IS OL_CH15          | 0      | 15 SHT_VPRE_CH15      | 0      | 15 VLEDON_RFR_CH15 0     | 15     |               | 0 15      |            | 0 | 15 WD_FAIL        | 0    | 15 0               | 15 FS_OUT_EN_CH15 0 |
| 14 OUT_STATUS_CH14 1       | 14 SHT_CH14        | 0 :       | 14 OL_CH14          | 0      | 14 SHT_VPRE_CH14      | 0      | 14 VLEDON_RFR_CH14 0     | 14     |               | 0 14      |            | 0 | 14 VS_UV          | 0    | 14 0               | 14 FS_OUT_EN_CH14 0 |
| 13 OUT_STATUS_CH13 1       | 13 SHT_CH13        | 0 1       | I3 OL_CH13          | 0      | 13 SHT_VPRE_CH13      | 0      | 13 VLEDON_RFR_CH13 0     | 13     |               | 0 13      |            | 0 | 13                | 0    | 13 0               | 13 FS_OUT_EN_CH13 0 |
| 12 OUT_STATUS_CH12 1       | 12 SHT_CH12        | 0 :       | 12 OL_CH12          | 0      | 12 SHT_VPRE_CH12      | 0      | 12 VLEDON_RFR_CH12 0     | 12     | VPRE_REG      | 0 12      |            | 0 | 12 WD_STATUS      | 0    | 12 0               | 12 FS_OUT_EN_CH12 0 |
| 11 OUT_STATUS_CH11 1       | 11 SHT_CH11        | 0 1       | 11 OL_CH11          | 0      | 11 SHT_VPRE_CH11      | 0      | 11 VLEDON_RFR_CH11 0     | 11     |               | 0 11      |            | 0 | 11                | 0    | 11 0               | 11 FS_OUT_EN_CH11 0 |
| 10 OUT_STATUS_CH10 1       | 10 SHT_CH10        | 0 1       | OL_CH10             | 0      | 10 SHT_VPRE_CH10      | 0      | 10 VLEDON_RFR_CH1C 0     | 10     |               | 0 10      |            | 0 | 10 DIN_STATUS     | 1    | 10 0               | 10 FS_OUT_EN_CH10 0 |
| 9 OUT_STATUS_CH9 1         | 9 SHT_CH9          | 0         | 9 OL_CH9            | 0      | 9 SHT_VPRE_CH9        | 0      | 9 VLEDON_RFR_CH9 0       | 9      |               | 0 9       |            | 0 | 9 NTC_FAULT       | 0    | 9 0                | 9 FS_OUT_EN_CH9 0   |
| 8 OUT_STATUS_CH8 1         | 8 SHT_CH8          | 0         | 8 OL_CH8            | 0      | 8 SHT_VPRE_CH8        | 0      | 8 VLEDON_RFR_CH8 0       | 8      |               | 0 8       |            | 0 | 8 NTC_DER_ACT     | 0    | 8 0                | 8 FS_OUT_EN_CH8 0   |
| 7 OUT_STATUS_CH7 1         | 7 SHT_CH7          | 0         | 7 OL_CH7            | 0      | 7 SHT_VPRE_CH7        | 0      | 7 VLEDON_RFR_CH7 0       | 7      |               | 0 7       |            | 0 | 7 OR_OL           | 0    | 7 0                | 7 FS_OUT_EN_CH7 0   |
| 6 OUT_STATUS_CH6 1         | 6 SHT_CH6          | 0         | 6 OL_CH6            | 0      | 6 SHT_VPRE_CH6        | 0      | 6 VLEDON_RFR_CH6 0       | 6      |               | 0 6       |            | 0 | 6 OR_SHT          | 0    | 6 0                | 6 FS_OUT_EN_CH6 0   |
| 5 OUT_STATUS_CH5 1         | 5 SHT_CH5          | 0         | 5 OL_CH5            | 0      | 5 SHT_VPRE_CH5        | 0      | 5 VLEDON_RFR_CH5 0       | 5      |               | 0 5       |            | 0 | 5 OR_OUT_STATUS   | 1    | 5 0                | 5 FS_OUT_EN_CH5 0   |
| 4 OUT_STATUS_CH4 1         | 4 SHT_CH4          | 0         | 4 OL_CH4            | 0      | 4 SHT_VPRE_CH4        | 0      | 4 VLEDON_RFR_CH4 0       | 4      | VS            | 0 4       |            | 0 | 4 OR_OUTSHT_VPF   | E O  | 4 WM_DUTY_ALL_AL   | 4 FS_OUT_EN_CH4 0   |
| 3 OUT_STATUS_CH3 1         | 3 SHT_CH3          | 0         | 3 OL_CH3            | 0      | 3 SHT_VPRE_CH3        | 0      | 3 VLEDON_RFR_CH3 0       | 3      |               | 0 3       |            | 0 | 3 TW              | 0    | 3 0                | 3 FS_OUT_EN_CH3 0   |
| 2 OUT_STATUS_CH2 1         | 2 SHT_CH2          | 0         | 2 OL_CH2            | 0      | 2 SHT_VPRE_CH2        | 0      | 2 VLEDON_RFR_CH2 0       | 2      |               | 0 2       |            | 0 | 2 TSD             | 0    | 2 0                | 2 FS_OUT_EN_CH2 0   |
| 1 OUT_STATUS_CH1 1         | 1 SHT_CH1          | 0         | 1 OL_CH1            | 0      | 1 SHT_VPRE_CH1        | 0      | 1 VLEDON_RFR_CH1 0       | 1      |               | 0 1       |            | 0 | 1                 | 0    | 1 0                | 1 FS_OUT_EN_CH1 0   |
| 0 OUT_STATUS_CH0 1         | 0 SHT_CHO          | 0         | 0 OL_CHO            | 0      | 0 SHT_VPRE_CHO        | 0      | 0 VLEDON_RFR_CH0 0       | 0      |               | 0 0       |            | 0 | 0 PG_NOT_VPRE     | 1    | 0 0                | 0 FS_OUT_EN_CHO 0   |
| OxFFFFFFFF                 | 0x0000000          | C         | 0x00000000          | C      | 0x00000000 _          |        | R 0x0000000              |        | 0x00000000    |           | 0x00000000 |   | 0x00000421        | C    | 0x00000000         | R 0x0000000         |

#### Figure 26. Status register page

This page displays the status registers for each device that you have selected in the following combo box

Device 0 💌

Burst Read It is possible to read 4 status registers at the same time by clicking "Burst Read" button

R C

, and it

is possible to read or clear some registers by clicking the related buttons

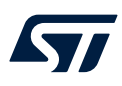

#### 3.8 Device info

The form below shows the device ROM and can be refreshed with the dedicated button, and details about all the devices info stored in ROM:

- UR7H for L99LDLH32
- UR7L for L99LDLL16

#### Figure 27. ROM memory map

|                                                                                      | Device 0 💌           | L99LDLI                     | 132                         |           |  |
|--------------------------------------------------------------------------------------|----------------------|-----------------------------|-----------------------------|-----------|--|
| Standard Control   Control Regs. PW/M   Control Regs. Current Set   Control Reg. DIN | MAP & Config   Statu | us Registers 1   Status Reg | isters 2 Watchdog Device In | fo]]      |  |
| DEVICE                                                                               |                      |                             |                             |           |  |
| ROM Memory Map                                                                       | Dev0 UR7H            |                             |                             |           |  |
| Adr. 0x3E                                                                            | GSB Options          | 00000000                    | 0x00                        | C Refresh |  |
| Adr: 0x20 5                                                                          | SPI CPHS test        | 01010101                    | 0x55                        |           |  |
| Adr. 0x16 V                                                                          | ₩D bit pos. 4        | 00000000                    | 0x00                        |           |  |
| Adr. 0x15 V                                                                          | ₩D bit pos. 3        | 0 0 0 0 0 0 0 0             | 0x00                        |           |  |
| Adr. 0x14 V                                                                          | ₩D bit pos. 2        | 1 1 0 0 0 0 0 0             | 0xC0                        |           |  |
| Adr. 0x13 V                                                                          | ₩D bit pos. 1        | 0 1 1 0 0 1 0 1             | 0x65                        |           |  |
| Adr. 0x12                                                                            | WD Type 2            | 0 0 0 0 0 0 0               | 0x00                        |           |  |
| Adr. 0x11 V                                                                          | WD Type 1            | 0 1 0 0 1 0 1 0             | 0x4A                        |           |  |
| Adr: 0x10 5                                                                          | SPI mode             | 0 1 0 0 0 0 0 0             | 0x40                        |           |  |
| Adr. 0x0A S                                                                          | Silicon Ver.         | 0 0 0 0 0 0 1 0             | 0x02                        |           |  |
| Adr. 0x05 E                                                                          | Device No. 4         | 0 1 0 0 1 0 0 0             | 0x48                        |           |  |
| Adr. 0x04 E                                                                          | Device No. 3         | 0 0 0 0 0 1 1 1             | 0x07                        |           |  |
| Adr. 0x03 E                                                                          | Device No. 2         | 0 1 0 1 0 0 1 0             | 0x52                        |           |  |
| Adr. 0x02 E                                                                          | Device No. 1         | 0 1 0 1 0 1 0 1             | 0x55                        |           |  |
| Adr. 0x01 E                                                                          | Device Family        | 00000010                    | 0x02                        |           |  |
| Adr: 0x00 0                                                                          | Company Code         | 0 0 0 0 0 0 0               | 0x00                        |           |  |
|                                                                                      |                      |                             |                             |           |  |
|                                                                                      |                      |                             |                             |           |  |
|                                                                                      |                      |                             |                             |           |  |

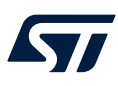

#### 3.9 BroadCast

The user can send a broadcast CAN frame to devices connected to the same chain setting current or duty cycle through the below dialog box.

|                                                   | UniCast Frames                                                                                                    |
|---------------------------------------------------|----------------------------------------------------------------------------------------------------|
|                                                   | Device index 0 💌                                                                                                    |
| Single Read<br>Single Read _Clear<br>Single Write | TX-Addr       TX-D3       TX-D2       TX-D1       TX-D0         11       h       22       h       33       h       44       h       55       h         RX-GSB       RX-D3       RX-D2       RX-D1       RX-D0       RX-D0       h       h |
| Burst Write                                       | TX-Addr       TX-D3       TX-D2       TX-D1       TX-D0         01       h       02       h       03       h       04       h       05       h         TX-Addr       TX-D3       TX-D2       TX-D1       TX-D0       TX-D0         11       h       12       h       13       h       14       h       15       h         TX-Addr       TX-D3       TX-D2       TX-D1       TX-D0       11       h       15       h         TX-Addr       TX-D3       TX-D2       TX-D1       TX-D0       12       h       23       h       24       h       25       h         RX-GSB                                                                                                    |
| Burst Read<br>Addr 1Fh, 23h, 27h,                 | 2Ch                                                                                                    |
| TX-A<br>Read 1F<br>Rece                           | ddr TX-D3 TX-D2 TX-D1 TX-D0<br>h 00 h 00 h 00 h<br>ived data (16 bytes)                                                                                                    |

#### Figure 28. BroadCast CAN frame

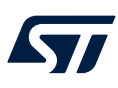

## 3.10 FTP programming dialog

The user can access the Non-volatile Memory (NVM) section of the selected device through the below dialog box. The user can read or write one or more memory sectors modifying single or multiple bytes.

#### FrmFTPFrame × Device index 0 💌 Key write, Key status (addr. 1Eh) CAN FTP CTM (apply 5V on CS pin or set CS EN bit) CS ENABLE Key write 000000CBA 00000000h => Key not accepted Key status 000000001 b >CTM Key accepted Key status 00000001 h FTP data Map - Read all FTP Read All FTP Write All 2 Write Address C Read Addr. 00h -Addr. Data Byte (hex values): FTP Write 15 14 13 12 11 10 9 8 7 6 5 4 3 2 1 0 DATA BYTE 15 0x80 DATA BYTE 14 0x00 DATA BYTE 13 0x00 DATA BYTE 12 0x00 1 0 1 0 0 0 0 0 0 0 0 0 0 0 0 0 0 0 0 0 0 0 0 0 0 0 0 0 0 0 0 0 0 0 0 0 0 0 0 0 0 0 0 0 0 0 0 0 0 0 0 0 0 0 0 0 0 0 0 0 0 0 0 0 0 0 0 0 0 0 0 0 0 0 0 0 0 0 0 0 0 0 0 0 0 0 0 0 0 0 0 0 0 0 0 ooh 01h 00 00 00 00 00 00 00 00 00 01 6C 01 01 6C 01 01 01 R W DATA BYTE 11 0x00 DATA BYTE 10 0x00 DATA BYTE 9 0x00 DATA BYTE 8 0x00 0 0 0 0 0 0 0 0 0 0 0 0 0 0 0 0 0 0 0 0 0 0 0 0 0 0 0 0 0 0 0 0 0 0 0 0 0 0 0 0 0 0 0 0 0 0 0 0 0 0 0 0 0 0 0 0 0 0 0 0 0 0 0 0 0 0 0 0 0 0 0 0 0 0 0 0 0 0 0 0 0 0 0 0 0 0 0 0 0 0 0 0 0 0 0 02h 00 00 00 00 00 00 00 00 01 6C 01 01 6C 01 01 01 W 03h 00 00 00 00 00 00 00 00 00 01 01 6C 01 01 6C 2B 01 R W DATA BYTE 7 0x00 DATA BYTE 6 0x00 DATA BYTE 5 0x00 DATA BYTE 4 0x00 0 0 0 0 0 0 0 0 0 0 0 0 0 0 0 0 0 0 0 0 0 0 0 0 0 0 0 0 0 0 0 0 0 0 0 0 0 0 0 0 0 0 0 0 0 0 0 0 0 0 0 0 0 0 0 0 0 0 0 0 0 0 0 0 0 0 0 0 0 0 0 0 0 0 0 0 0 0 0 0 0 0 0 0 0 0 0 0 0 0 0 0 0 0 0 04h 00 00 00 00 00 00 00 00 00 6C 01 01 6C 01 01 01 6C R W 05h RW DATA BYTE 3 0x00 DATA BYTE 2 0x00 DATA BYTE 1 0x00 DATA BYTE 0 0x00 0 0 0 0 0 0 0 0 0 0 0 0 0 0 0 0 0 0 0 0 0 0 0 0 0 0 0 0 0 0 0 0 0 0 0 0 0 0 0 0 0 0 0 0 0 0 0 0 0 0 0 0 0 0 0 0 0 0 0 0 0 0 0 0 0 0 0 0 0 0 0 0 0 0 0 0 0 0 0 0 0 0 0 0 0 0 0 0 0 0 0 0 0 0 0 06h RW 07h RW 08h RW RW 09h OAh RW OBh 00 00 00 00 00 00 00 00 00 00 00 C8 21 E0 0F EA 89 R W ODh RW 0Eh RW OFh RW

#### Figure 29. FTP programming dialog

## **Revision history**

#### Table 1. Document revision history

| Date        | Revision | Changes                                                                                                    |
|-------------|----------|----------------------------------------------------------------------------------------------------|
| 16-Sep-2022 | 1        | Initial release.                                                                                                    |
| 25-Jun-2024 | 2        | Updated Figure 1. STSW-EVLDLH32GEN graphical user interface, Figure 10. Tabs for device control, Section 3.1: Main menu, Section 3.3: Device diagnostic/communication, Figure 17. Standard control and Figure 25. Control register page. |

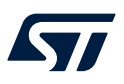

## Contents

| 1   | Get s   | softwar | re                         | 2  |
|-----|---------|---------|----------------------------|----|
| 2   | Softv   | ware in | stallation                 | 3  |
|     | 2.1     | Firmw   | are                        | 3  |
|     | 2.2     | GUI in  | stallation                 | 3  |
| 3   | GUI d   | descrip | otion                      | 8  |
|     | 3.1     | Main r  | nenu                       | 8  |
|     | 3.2     | Status  | strip                      | 9  |
|     | 3.3     | Device  | e diagnostic/communication | 9  |
|     | 3.4     | Standa  | ard control                |    |
|     |         | 3.4.1   | Device control panel       | 12 |
|     |         | 3.4.2   | Operative mode             | 12 |
|     |         | 3.4.3   | Global status byte         | 13 |
|     |         | 3.4.4   | Add/Remove device form     |    |
|     | 3.5     | Watch   | dog                        |    |
|     | 3.6     | Contro  | bl register page           |    |
|     | 3.7     | Status  | register page              |    |
|     | 3.8     | Device  | e info                     |    |
|     | 3.9     | Broad   | Cast                       |    |
|     | 3.10    | FTP p   | rogramming dialog          |    |
| Rev | ision I | history | ,<br>                      |    |

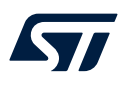

# List of figures

| Figure 1.  | STSW-EVLDLH32GEN graphical user interface 1 |
|------------|---------------------------------------------|
| Figure 2.  | Setup wizard                                |
| Figure 3.  | License agreement                           |
| Figure 4.  | Installation folder setup                   |
| Figure 5.  | Copying files                               |
| Figure 6.  | FTDI installation (1/4)                     |
| Figure 7.  | FTDI installation (2/4)                     |
| Figure 8.  | FTDI installation (3/4)                     |
| Figure 9.  | FTDI installation (4/4)                     |
| Figure 10. | Tabs for device control                     |
| Figure 11. | Main menu                                   |
| Figure 12. | Generic SPI frame                           |
| Figure 13. | Status strip                                |
| Figure 14. | Diagnostic/communication panel              |
| Figure 15. | Interface configuration                     |
| Figure 16. | Com port configuration                      |
| Figure 17. | Standard control                            |
| Figure 18. | Device control panel                        |
| Figure 19. | Operative mode                              |
| Figure 20. | Global status byte                          |
| Figure 21. | Faults                                      |
| Figure 22. | Add/Remove device form                      |
| Figure 23. | Device setting                              |
| Figure 24. | Watchdog                                    |
| Figure 25. | Control register page                       |
| Figure 26. | Status register page                        |
| Figure 27. | ROM memory map                              |
| Figure 28. | BroadCast CAN frame                         |
| Figure 29. | FTP programming dialog                      |

#### IMPORTANT NOTICE - READ CAREFULLY

STMicroelectronics NV and its subsidiaries ("ST") reserve the right to make changes, corrections, enhancements, modifications, and improvements to ST products and/or to this document at any time without notice. Purchasers should obtain the latest relevant information on ST products before placing orders. ST products are sold pursuant to ST's terms and conditions of sale in place at the time of order acknowledgment.

Purchasers are solely responsible for the choice, selection, and use of ST products and ST assumes no liability for application assistance or the design of purchasers' products.

No license, express or implied, to any intellectual property right is granted by ST herein.

Resale of ST products with provisions different from the information set forth herein shall void any warranty granted by ST for such product.

ST and the ST logo are trademarks of ST. For additional information about ST trademarks, refer to www.st.com/trademarks. All other product or service names are the property of their respective owners.

Information in this document supersedes and replaces information previously supplied in any prior versions of this document.

© 2024 STMicroelectronics – All rights reserved